# MODEL PORTI-SC30

# (PORTABLE PRINTER)

WOOSIM SYSTEM Inc. #501, Daerung Technotown 3th, 448, Gasan-Dong, GeumChun-Ku, Seoul, Korea Tel : +82-2-2107-3700 Fax : +82-2-2107-3707 URL http://www.woosim.com

All specifications are subjected to change without

#### Copyright

Porti-SC30 Portable printer user's manual. Copyright 2002 by Woosim System Inc. All rights reserved. The information contained in this manual is the property of Woosim

System Inc. and may not be reproduced in whole or in part without the prior written permission of Woosim System Inc.

#### Trademark

woosim a registered trademark of Woosim System Inc.

All other trademark are the properties of their respective companies.

#### Caution

Some semiconductor devices are easily damaged by static electricity. You should turn the printer " OFF ", before you connect or removed the cable on the rear side, in order to guard the printer against the static electricity. If the printer is damaged by the static electricity, you should turn the printer " OFF "

#### Notice

The contents of this manual are subject to change without notice.

#### Introduction

The Porti-SC30 is the ideal solution for Mobile banking system, Retail, point of sales, Credit card Transaction, other traveling and mobile computing etc.

The general features of Porti-SC30 printer are as follows:

- ↓ Pocket size(75.5 \* 112 \* 35mm)
- ↓ Light weight(340g) for true mobility.
- ↓ Very silent printing thru direct thermal printing method.
- ↓ High speed(50mm/sec)
- ↓ High resolution(203dpi : 8dots/mm).
- **↓** Magnetic Stripe Reader included.
- **↓** Easier paper loading by CLAMSHELL design.
- **↓** Support text and graphic printing.
- □ Serial(RS-232C) [or USB], IrDA , Ver 1.0(SIR) interface
- **↓** Easier maintenance with self-diagnostics.

#### Operating Precautions

Please follow the precautions below to enjoy and maintain the full performance of the printer.

**Using the Printer** 

Be careful not to drop or bump the printer on a hard surface. Do not install the printer in direct sunlight or such areas.

Suitable environment for the use of the printer is as follows :

**Operating temperature : 0 C to 40 C** 

**Relative humidity : 10% to 80% (no condensation)** 

Do not install the printer near devices that generate strong electromagnetic fields such as a copy machine.

Do not remove or reinstall the communication cable during printing or transmission.

# CONTENTS

| 1. Outline                                     |
|------------------------------------------------|
| 1.1. Model classifications                     |
| 1.2. Specifications                            |
| 2. Setting up the printer                      |
| 2.1. Unpacking                                 |
| 2.2. Outer appearances and parts name 10       |
| 2.3. Installing or replacing the paper roll 12 |
| 2.4. Power connection                          |
| 2.4.1. Specified power supply 14               |
| 2.4.2. Installation/Remove the battery pack    |
|                                                |
| 2.5. Setting operation mode                    |
| 3. Interface                                   |
| 4. Using the printer                           |
| 4.1. Control panel                             |
| 4.2. The self test                             |
| 5. Consumable Parts                            |
| 5.1. Recommended paper                         |
| 5.2. Printing position                         |

| 6. Print Control Function                        |
|--------------------------------------------------|
| 6.1. Print commands                              |
| 6.2. Line spacing commands                       |
| 6.3. Characters commands                         |
| 6.4. Panel button commands                       |
| 6.5. Print position commands                     |
| 6.6. Bit-Image commands                          |
| 6.7. Status commands                             |
| 6.8. Barcode commands                            |
| 6.9. Macro function commands                     |
| 6.10.Mechanism control commands                  |
| 6.11.Miscellaneous function commands 64          |
|                                                  |
| 7. Introduction of Protocol IrDA                 |
| 7.1. Frame structure                             |
| 7.2. Process of printer status inquiry           |
| 7.3. Process of transmitting and receiving print |
| print data                                       |
| 7.4. Structure of print data frame               |
| 7.5. Structure of ENQ frame                      |
|                                                  |
| Appendix                                         |

# 1 Outline

### 1.1. Model classifications

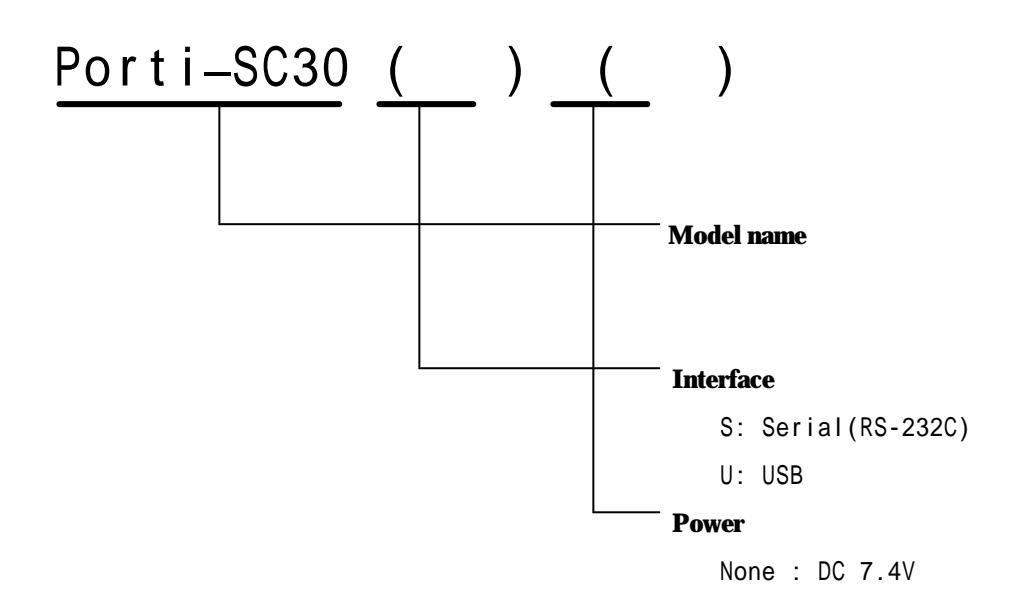

# 1.2. Specifications

| Printing method        | Direct thermal line printing                        |                                    |  |  |
|------------------------|-----------------------------------------------------|------------------------------------|--|--|
| Characters per line    | 40cpl                                               |                                    |  |  |
| Character size         | 9 * 24dots, 16 * 24dots (1                          | Korean characters)                 |  |  |
| Resolution             | 203dpi, 8dots/mm                                    |                                    |  |  |
| Print width            | 2-inch (48mm, 384dots)                              |                                    |  |  |
| Printing speed         | 50mm / sec                                          |                                    |  |  |
| Dimensions             | 75.5 * 112 * 35 mm (Star                            | ndard model)                       |  |  |
| Weight                 | 224g (Including battery &                           | z roll paper)                      |  |  |
| Interface              | Serial(RS-232C) or USB,                             | IrDA Ver1.0 (SIR) (Standard model) |  |  |
| Paper supplied         | Thermal roll paper (57mr                            | n wide, 30ø)                       |  |  |
| Demos de complicad     | PDF417(2-dimension), Code128, Code39, I12 / 5,      |                                    |  |  |
| Вагсоае ѕирриеа        | UPC, EAN, KAN, JAN, CODABAR                         |                                    |  |  |
| Receive buffer size    | 10K bytes                                           |                                    |  |  |
| Nota                   | Printing speed may be slower, depending on the data |                                    |  |  |
| Note                   | transmission speed and th                           | e combination of control commands. |  |  |
| Battery                | Rechargeable 7.4V DC 1.4A(Li-ion)                   |                                    |  |  |
| Battery duration       | 1 hour continuous printing                          |                                    |  |  |
| AC adaptor             | Input (85~240V AC 50                                | 0~60Hz)                            |  |  |
| AC auapter             | Output(8.6V DC), 4hou                               | urs full charge time               |  |  |
|                        | Temperature                                         | 0 °C - 40 °C (operating)           |  |  |
| Environment conditions | Temperature                                         | -10 °C - 50 °C (storage)           |  |  |
| Litti onneni conunons  | Humidity                                            | 30% - 80% (operating)              |  |  |
|                        | Tunnenty                                            | 10% - 90% (storage)                |  |  |
| MODE                   | Mechanical                                          | 37,000,000 lines                   |  |  |
| MCBF                   | Head                                                | Approximately 50 Km                |  |  |

# 2 Setting up the printer

### 2.1. Unpacking

Your printer box should include these items. If any items are damaged or missing, please contact your dealer for assistance.

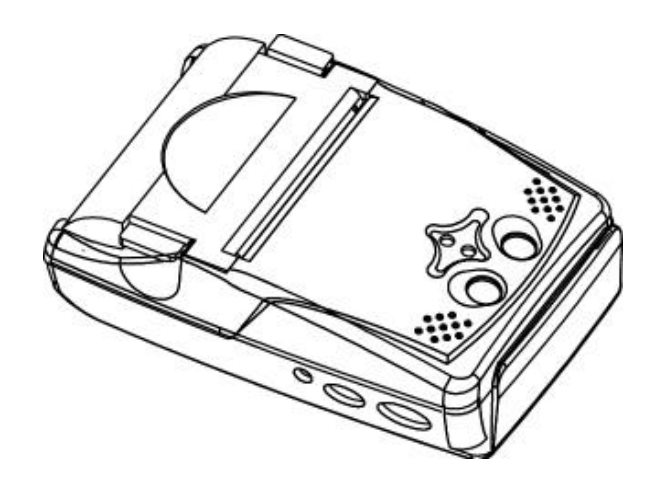

PORTI\_SC30

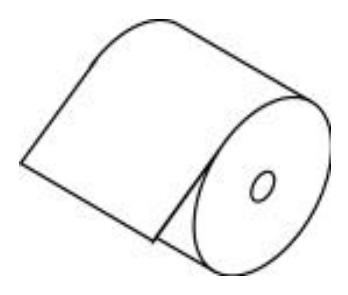

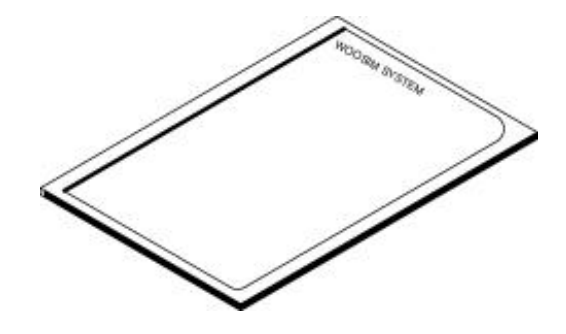

ROLL PAPER

USER 'S MANUAL

# 2.2. Outer appearances and part name

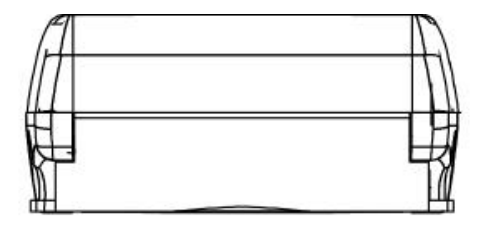

4

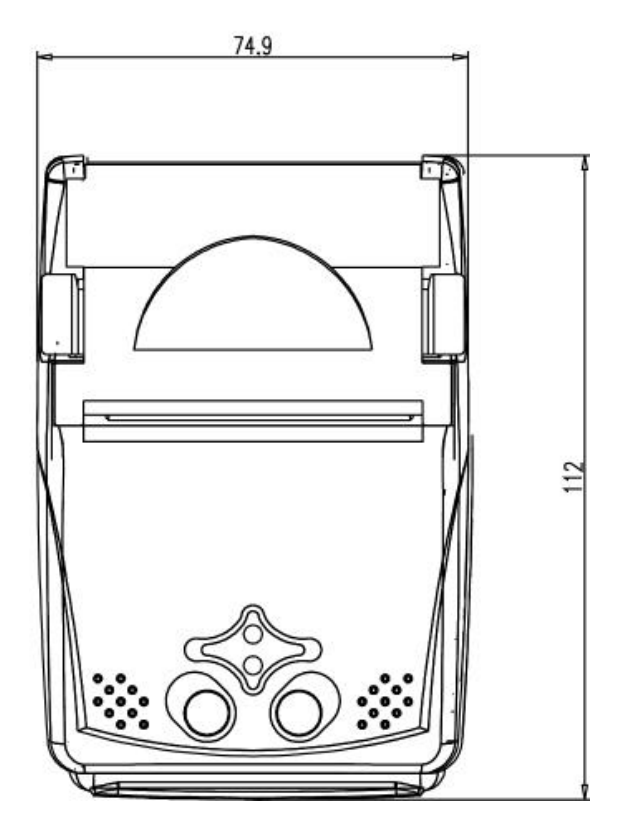

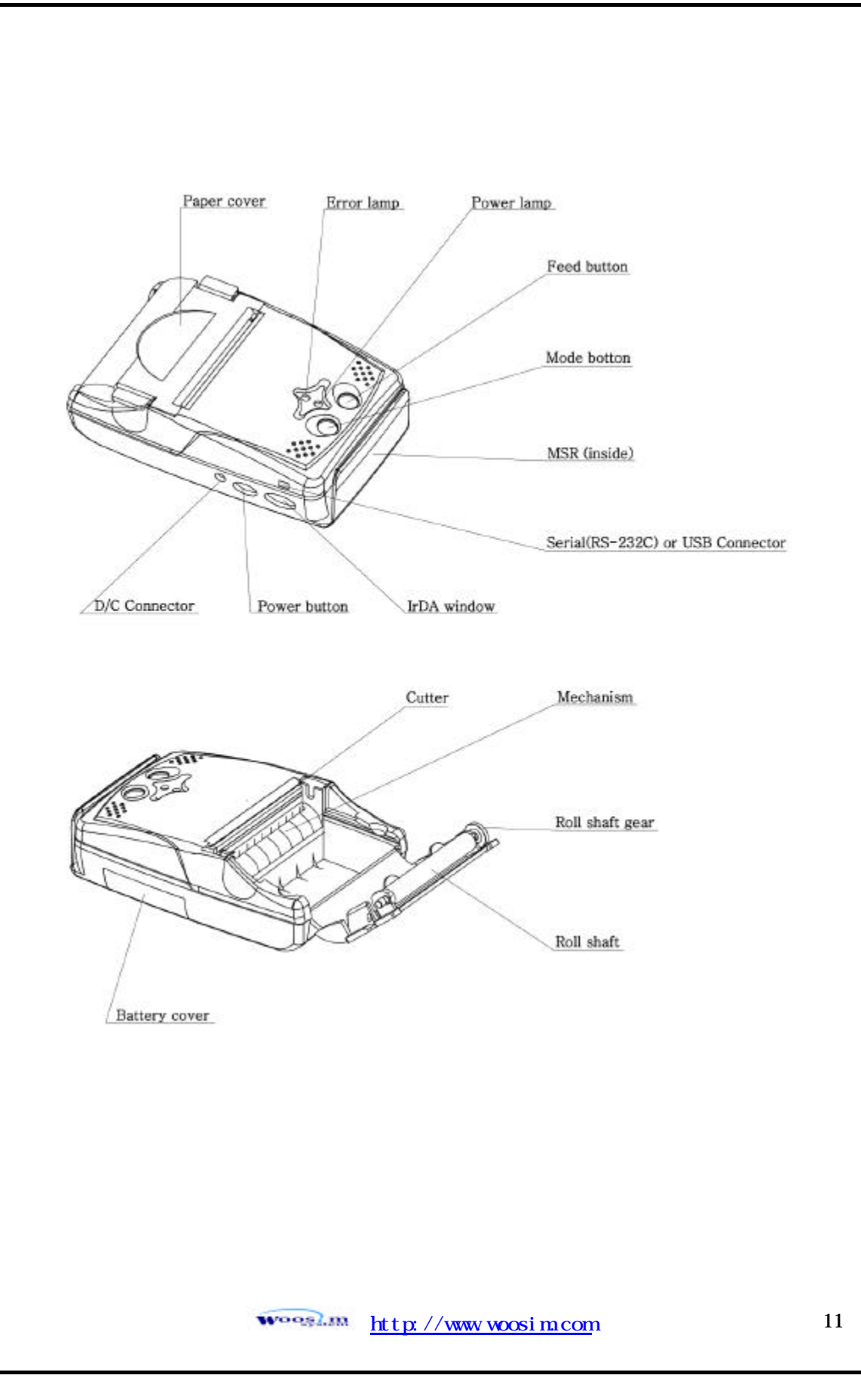

### 2.3. Installing or replacing the paper roll

### Note : Be sure to use paper rolls that meet the specifications. Do not use paper rolls that have the paper glued to the core because the printer cannot detect the paper end correctly.

- 1. Make sure that the printer is not receiving data; otherwise, data may be lost.
- 2. Open the paper roll cover by applying your finger on both side of printer, push it up when the lock is released as shown in the drawing.

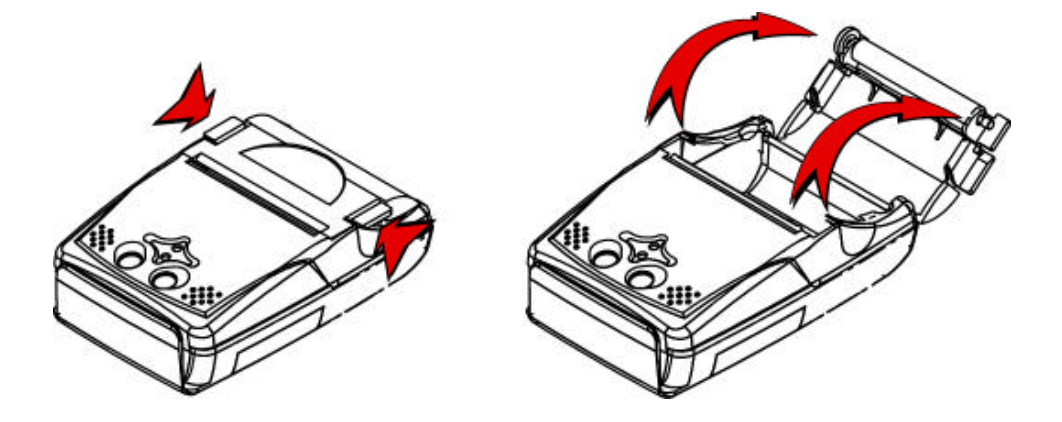

- 3. Remove the used paper roll core if there is one.
- 4. Insert the paper roll as shown.

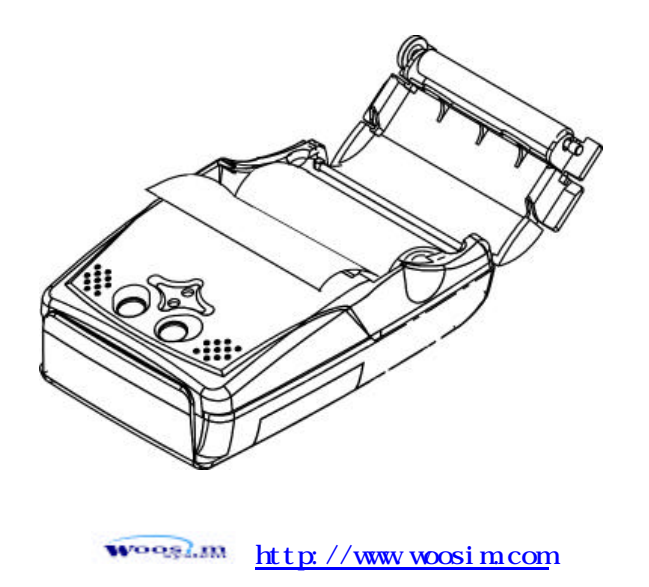

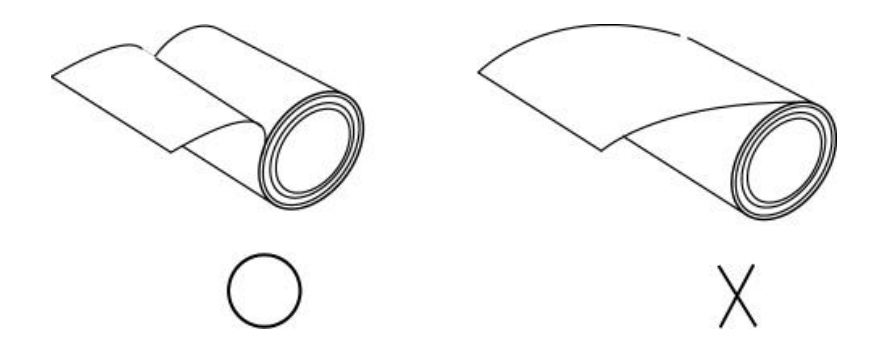

5, Be sure to note the correct direction that the paper comes off the roll.

6, Pull out a small amount of paper and then close the cover, as shown.

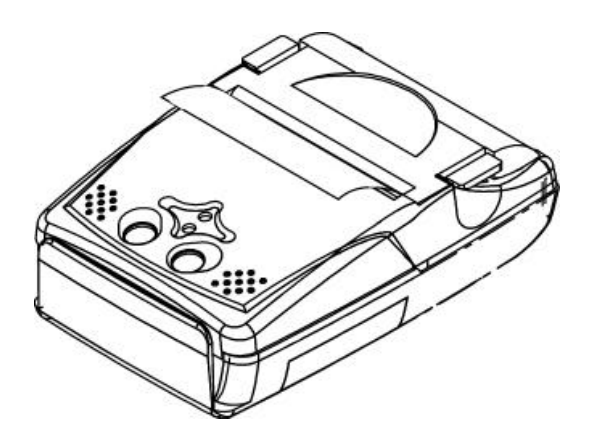

7. Tear off the paper as shown.

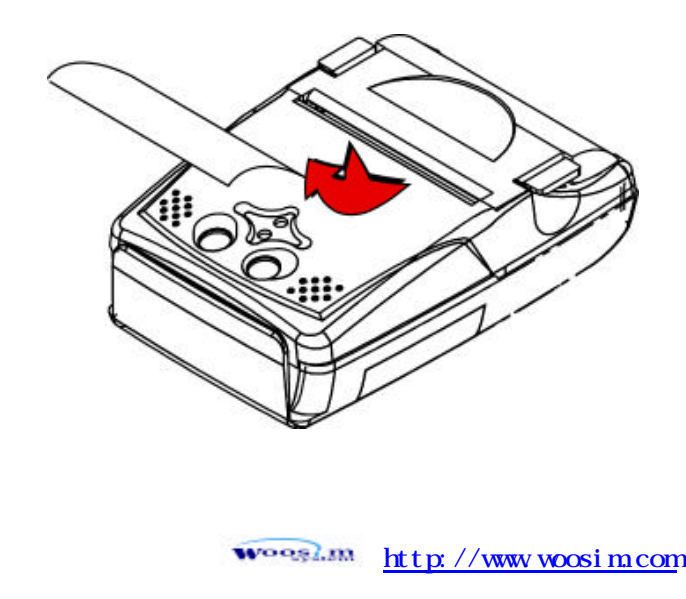

### 2.4. Power connection

#### 2.4.1. Specified power supply

The following specifications is requested for Power supply.

 $VP\ : DC\ 7.4V$  Standby 80mA and Max 2A ( Standard model )

Avoid using power supply which its power capacity of power current is extremely high.

#### 2.4.2. Installation / Remove the battery pack

NOTE : Before installing or removing the battery pack, turn the Printer power off. If the Printer is not used for a long time, remove the battery pack from the printer

- Insert the D/C Connector in the direction of the arrow.

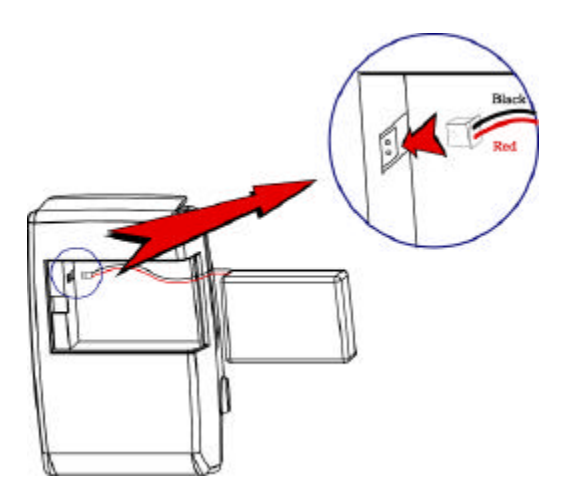

/ WARNING

A wrong connection of connector in the battery connector could be damage the printer.

- Insert the Battery Cover with pushing in the direction of the arrow.

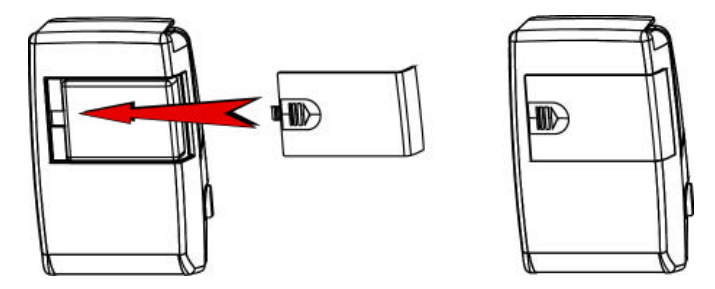

To remove battery pack, proceed the above order reverse.

### 2.5. Setting operation mode

- 1. Press the **MODE Button** until the Error Lamp twinkles 5 times
- 2. Change the mode and option using the **MODE Button** according to the mode Code(Table1)

SE FEED button : use for changing MODE status. (Power Lamp)

SE MODE button : use for changing OPTION status. (Error Lamp)

[Example]

The defaults of the printer are : RS-232C/ 1,200 BPS/8 DATA BIT/ NO PARITY

/ DENSITY LOW

If a user wants to modify the defaults with Protocol IrDA/ 9,600 BPS/ 7 DATA BIT

/EVEN PARITY/ DENSITY HIGH

- Press MODE Button until Error Lamp twinkles 5 times and release the button
  - ? You will see the Power Lamp twinkles one time and the Error Lamp twinkles 1 time
  - Press the MODE Button one time and the Error Lamp twinkles twice(The interface mode has set to Protocol IrDA mode)

↓ Press **FEED button** one time, Power Lamp twinkles twice and

Error Lamp twinkles 4 times

Press MODE Button one time, Error Lamp twinkles 5 times and press the MODE Button one more time, the Error Lamp twinkles 6 times

(The baud rate has set to 38,400 bps)

- Press FEED Button one time, Power Lamp twinkles 3 times and Error Lamp twinkles 2 times
  - Press MODE Button one time, Error Lamp twinkles one time(The Data Bit has set to 7 data bit)
- Press FEED Button one time, Power Lamp twinkles 4 times and Error Lamp twinkles 1 time.
  - Press MODE Button one time, Error Lamp twinkles 2 times(The Parity bit has set to even parity bit)
- Press FEED Button one time, Power Lamp twinkles 5 times and Error Lamp twinkles 1 time
  - Press MODE Button one time, Error Lamp twinkles 2 times after then press MODE Button again, the Error Lamp will twinkle 3 times (The density has set to High)

If all the mode have set, press the **MODE Button** and the **FEED Button** at the same time after then release the buttons at the same time.

The printer will print out the mode status which has modified. (PROTOCOL IrDA/ 38,400 BPS/ 7 DATA BIT/ EVEN PARITY/ DENSITY HIGH)

If the status is not correct, please try it again according to the procedure.

| Chango Modo  | POWER Lamp | MODE Lamp | Ontion         |
|--------------|------------|-----------|----------------|
| change mode  | (Green)    | (Red)     | 0011011        |
| Comunication |            | 1         | RS-232C or USB |
| Port         | 1          | 2         | Protocol IrDA  |
| FOIL         |            | 3         | Standard IrDA  |
|              |            | 1         | 1200 bps       |
|              |            | 2         | 2400 bps       |
|              |            | 3         | 4800 bps       |
| Doud Doto    | 2          | 4         | 9600 bps       |
| Baud Kale    | 2          | 5         | 19200 bps      |
|              |            | 6         | 38400 bps      |
|              |            | 7         | 57600 bps      |
|              |            | 8         | 9600 bps       |
| Data Rit     | 3          | 1         | 7 Data bit     |
|              |            | 2         | 8 Data bit     |
|              |            | 1         | No Parity      |
| Parity Bit   | 4          | 2         | Even Parity    |
|              |            | 3         | Odd Parity     |
|              |            | 1         | Density Low    |
| Density      | 5          | 2         | Density Medium |
|              |            | 3         | Density High   |
| Notwood      | 6          | 1         | Not used       |
| Not used     | 0          | 2         | Not used       |

<Table 1>

# 3 Interface

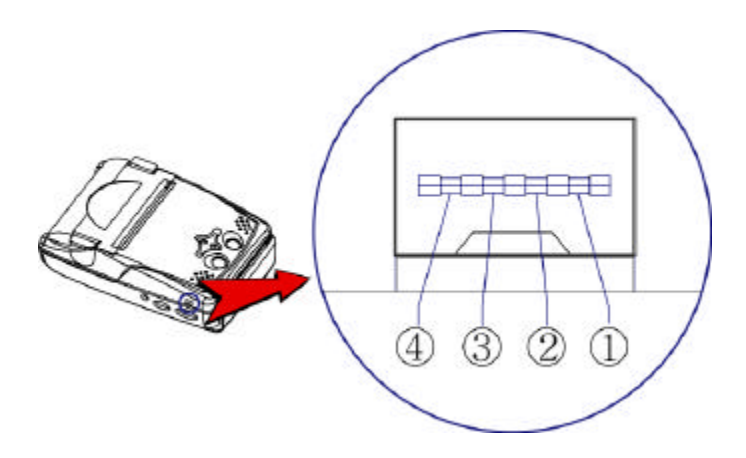

The Porti\_SC30 printer has an RS232 serial, or USB interface and is connected by means of a 4 pin mini USB socket. In the following table, the signals present on the Mini USB socket are listed:

Serial

| Pin No. | Name | Direction | Function      |
|---------|------|-----------|---------------|
| 1       | TxD  | Output    | Transmit Data |
| 2       | RxD  | Input     | Receive Data  |
| 3       | СТХ  | -         | -             |
| 4       | GND  | -         | Ground        |

USB - Standard Type-

| Pin No. | Name     |
|---------|----------|
| 1       | VCC      |
| 2       | DATA "-" |
| 3       | DATA "+" |
| 4       | Ground   |

# 4 Using the printer

### 4.1. Control panel

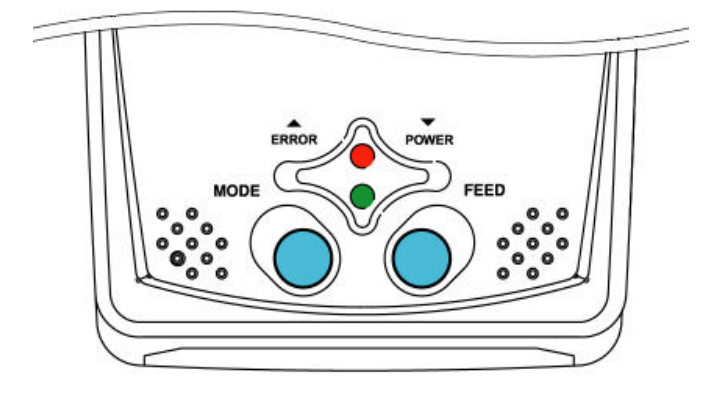

#### **↓** Button

#### - FEED Button :

Press the **FEED** button once to advance paper one line. You can also hold down the **FEED** button to feed paper continuously.

#### - MODE Button :

MODE Button is for use to change communication mode.

(Refer to 2.5. Setting operation mode for details about mode conversion)

If you want to set to RS-232C Mode(Porti-sc30Serial version only ), just connect the communication cable

to connector of the printer and then the mode will be changed automatically.

#### ↓ Panel lamp

#### -POWER : The POWER lamp is on whenever the printer is on.

But when the battery is almost exhausted, this led flashes with red color occasionally.

In this case, you must recharge the battery by using the adapter.

-ERROR : This indicates an error such as paper end, or cover open, etc.

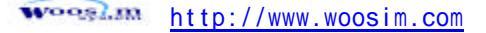

### 4.2. The self test

The self-test checks whether the printer has any problems. If the printer

does not function properly, contact your dealer. The self-test checks the following;

- 1. Make sure paper roll has been installed properly.
- 2. Turn on the power while holding down the **FEED** button. The self-test begins.
- 3. The self-test prints the current printer status, which provides the control ROM version and the communication method setting.
- 4. After printing the current printer status, self-test printing will print a pattern using the built-in character set.
- 5. The self-test automatically ends

The printer is ready to receive data as soon as it completes the self-test.

# 5 Consumable Parts

#### 5.1 Recommended paper

| Туре            | : Thermal Paper |
|-----------------|-----------------|
| Paper width     | : 57mm          |
| Paper thickness | : 65±5 Mm       |

Paper thickness

Outer diameter : Ø30mm or less

Recording side : Outside of roll

# Cautions

- 1. Do not paste the paper to the core. And the roll paper which has Near end mark printing on its near end is recommended.
- 2. Chemicals or oil may change the color of paper, or printed Characters may fade.
- 3. Change of paper color starts from approx 70 C. Pay attention to heat, humidity and sun light.
- 4. Color of paper may be changed by being scratched by nail or hard metal, etc

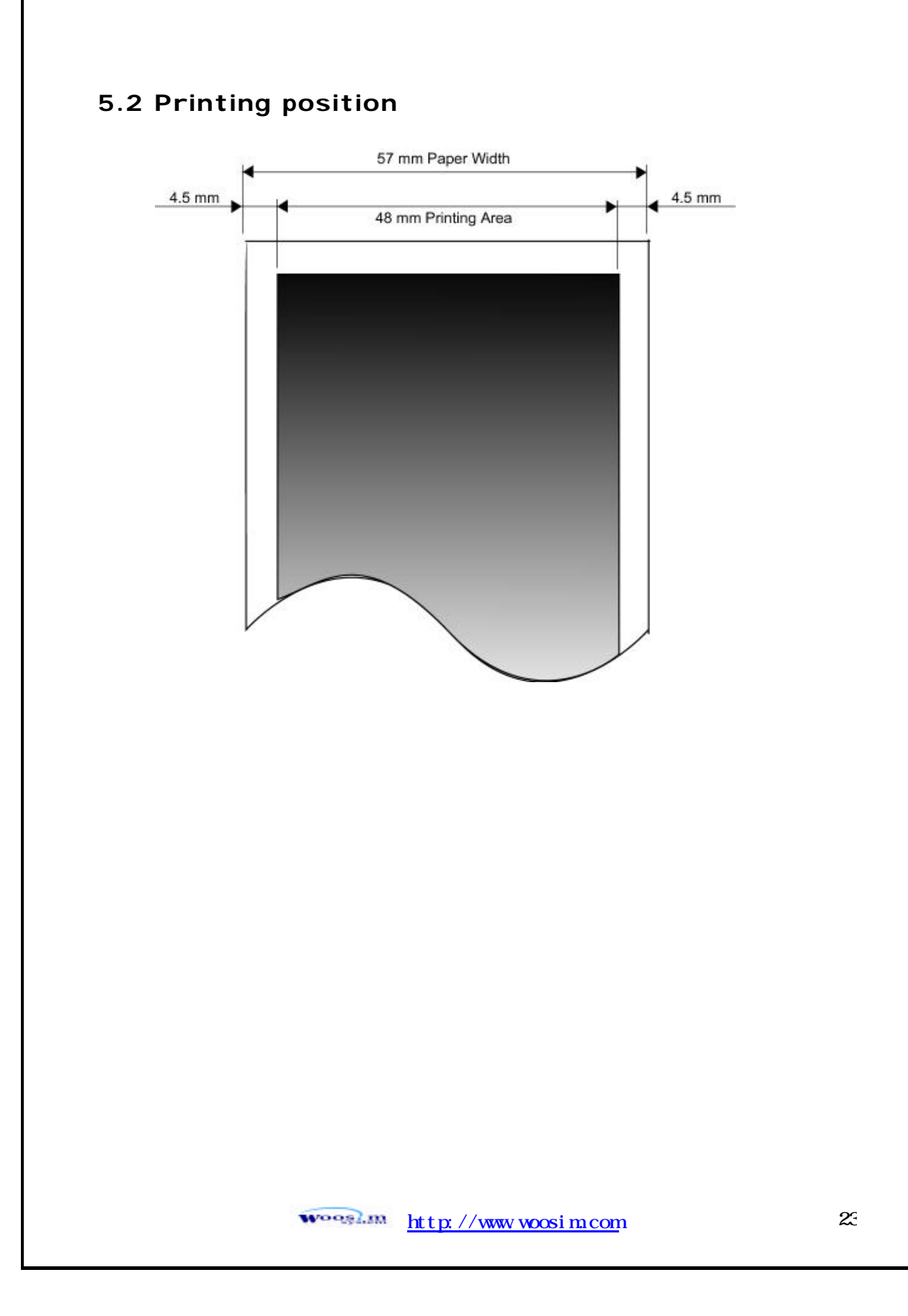

# 6. Print Control Function

#### Supported Commands List

| Command | Name                                  | Function Type          | Page |
|---------|---------------------------------------|------------------------|------|
| HT      | Horizontal tab                        | Print position         | 40   |
| LF      | Print and line feed                   | Print                  | 26   |
| FF      | Print and return to standard mode     | Print                  | 27   |
| DLE EOT | Deal time status transmission         | Status                 | 25   |
| EOT     | Rear-time status transmission         | Status                 | 33   |
| EOT     | Cancel card reader mode.              | Magnetic card reader   | 63   |
| ESC FF  | Print data in page mode               | Print                  | 27   |
| ESC SP  | Set right-side character spacing      | Character              | 30   |
| ESC !   | Select print mode                     | Character              | 31   |
| ESC \$  | Set absolute print position           | Print position         | 37   |
| ESC *   | Select bit-image mode                 | Bit image              | 50   |
| ESC -   | Turn underline mode on/off            | Character              | 32   |
| ESC 2   | Select default line spacing           | Line spacing           | 28   |
| ESC 3   | Set line spacing                      | Line spacing           | 28   |
| ESC @   | Initialize printer                    | Miscellaneous function | 65   |
| ESC D   | Set horizontal tab positions          | Print position         | 41   |
| ESC E   | Turn emphasized mode on/off           | Character              | 33   |
| ESC J   | Print and feed paper                  | Print                  | 26   |
| ESC L   | Select page mode                      | Miscellaneous function | 65   |
| ESC M C | Set 3track card reader mode           | Magnetic card reader   | 63   |
| ESC M D | Set 2track card reader mode           | Magnetic card reader   | 63   |
| ESC O   | Set print starting position.          | Print position         | 49   |
| ESC R   | Select an international character set | Character              | 30   |
| ESC S   | Select standard mode                  | Miscellaneous function | 66   |
|         |                                       |                        |      |

| Command | Name                                              | Function Type          | Page |
|---------|---------------------------------------------------|------------------------|------|
| ESC T   | Select print direction in page mode               | Print position         | 46   |
| ESC W   | Set printing area in page mode                    | Print position         | 44   |
| ESC X 4 | Define user-defined bit-image                     | Bit image              | 53   |
| ESC \   | Set relative print position                       | Print position         | 38   |
| ESC Z   | Print 2D barcode                                  | Barcode                | 59   |
| ESC a   | Select justification                              | Print position         | 39   |
| ESC c 5 | Enable/disable panel buttons                      | Panel button           | 36   |
| ESC d   | Print and feed n lines                            | Print                  | 27   |
| ESC i   | Partial cut (One point center uncut)              | Mechanism control      | 62   |
| ESC {   | Turn upside-down printing mode on/off             | Character              | 33   |
| GS !    | Select characters size                            | Character              | 34   |
| GS\$    | Set absolute vertical print position in page mode | Print position         | 47   |
| GS:     | Start/end macro definition                        | Macro function         | 60   |
| GS B    | Turn white/black reverse printing mode<br>On/off  | Character              | 35   |
| GS H    | Select printing position of HRI characters        | Barcode                | 59   |
| GS L    | Set left margin                                   | Print position         | 42   |
| GS P    | Set horizontal and vertical motion units          | Miscellaneous function | 62   |
| GS V    | Select cut mode and cut paper                     | Mechanism control      | 60   |
| GS W    | Set printing area width                           | Print position         | 43   |
| GS      | Set relative vertical print position in page mode | Print position         | 48   |
| GS ^    | Execute macro                                     | Macro function         | 61   |
| GS h    | Set barcode height                                | Barcode                | 56   |
| GS k    | Print bar code                                    | Barcode                | 57   |
| GS w    | Set barcode width                                 | Barcode                | 56   |
|         |                                                   |                        |      |

### 6.1. Print Command

The **PORTI-Series** supports the following commands for printing character and advancing paper:

| Command | Name                                            |
|---------|-------------------------------------------------|
| LF      | Print and line feed                             |
| ESC J   | Print and feed paper                            |
| ESC d   | Print and feed <b>n</b> lines                   |
| FF      | Print and return to standard mode(in page mode) |
| ESC FF  | Print data in page mode                         |

#### LF

| [Name]        | Print and line feed                                                |            |  |
|---------------|--------------------------------------------------------------------|------------|--|
| [Format]      | ASCII                                                              | LF         |  |
|               | HEX                                                                | 0A         |  |
|               | Decimal                                                            | 10         |  |
| [Description] | Print the data in the print buffer and feeds one line based on the |            |  |
|               | current lin                                                        | e spacing. |  |
| [Note]        | This command sets the print position to the beginning of the line. |            |  |
| [Reference]   | ESC 2, E                                                           | SC 3       |  |

#### ESC J n

| [Name]        | Print and feed paper.                                                                |              |    |   |
|---------------|--------------------------------------------------------------------------------------|--------------|----|---|
| [Format]      | ASCII                                                                                | ESC          | J  | n |
|               | HEX                                                                                  | 1B           | 4A | n |
|               | Decimal                                                                              | 27           | 74 | n |
| [Range]       | 0 n                                                                                  | 255          |    |   |
| [Description] | Prints the data in the print buffer and feeds the paper [n x (vertical or horizontal |              |    |   |
|               | motion un                                                                            | it)] inches. |    |   |

| ESC d n       |                                                                                     |  |  |  |
|---------------|-------------------------------------------------------------------------------------|--|--|--|
| [Name]        | Print and feed n lines                                                              |  |  |  |
| [Format]      | ASCII ESC d n                                                                       |  |  |  |
|               | HEX 1B 64 n                                                                         |  |  |  |
|               | Decimal 27 100 n                                                                    |  |  |  |
| [Range]       | 0 n 255                                                                             |  |  |  |
| [Description] | Prints the data in the print buffer and feeds n lines.                              |  |  |  |
| [Note]        | 1) This command sets the print starting position to the beginning of the line.      |  |  |  |
|               | 2) This command does not affect the line spacing set by ESC 2 or ESC 3.             |  |  |  |
| [Reference]   | ESC 2, ESC 3                                                                        |  |  |  |
| FF            |                                                                                     |  |  |  |
| [Name]        | Print and return to standard mode in page mode.                                     |  |  |  |
| [Format]      | ASCII FF                                                                            |  |  |  |
|               | HEX 0C                                                                              |  |  |  |
|               | Decimal 12                                                                          |  |  |  |
| [Description] | Prints the data in the print buffer collectively and returns to standard mode.      |  |  |  |
| [Note]        | 1) The buffer data is deleted after being printed.                                  |  |  |  |
|               | 2) The Printing area set by ESC W is reset to the default setting.                  |  |  |  |
|               | 3) This command sets the print position to the beginning of the line.               |  |  |  |
|               | 4) This command is enabled only in page mode.                                       |  |  |  |
| [Reference]   | ESC FF, ESC L, ESC S                                                                |  |  |  |
| ESC FF        |                                                                                     |  |  |  |
| [Name]        | Print data in page mode.                                                            |  |  |  |
| [Format]      | ASCII ESC FF                                                                        |  |  |  |
|               | HEX 1B 0C                                                                           |  |  |  |
|               | Decimal 27 12                                                                       |  |  |  |
| [Description] | In page mode, prints all buffered data in the printing area collectively.           |  |  |  |
| [Note]        | This commands is enabled only in page mode.                                         |  |  |  |
|               | After printing the printer does not clear the buffered data, setting values for ESC |  |  |  |
|               | and ESC W, and the position for buffering.                                          |  |  |  |
|               | FF, ESC L, ESC S                                                                    |  |  |  |

## 6.2. Line Spacing Command

The **PORTI-Series** supports the following commands for setting line spacing. These commands only set the line spacing; they do not actually advance the paper. The line spacing set using these commands affects the results of LF and ESC d and paper feeding by using the FEED button.

| Command       |                                   | Name        |              |                                                    |   |  |  |
|---------------|-----------------------------------|-------------|--------------|----------------------------------------------------|---|--|--|
| ESC 2         | ESC 2 Select default line spacing |             |              |                                                    |   |  |  |
| ESC 3         | Set line spacing                  |             |              |                                                    |   |  |  |
|               |                                   |             |              |                                                    |   |  |  |
| ESC 2         |                                   |             |              |                                                    |   |  |  |
| [Name]        | Select def                        | ault line s | bacing       |                                                    |   |  |  |
| [Format]      | ASCII                             | ESC         | 2            |                                                    |   |  |  |
|               | HEX                               | 1B          | 32           |                                                    |   |  |  |
|               | Decimal                           | 27          | 50           |                                                    |   |  |  |
| [Description] | Selects 1/                        | 7 inch line | (approxin    | nately 3.75mm) spacing.                            |   |  |  |
| [Note]        | The line s                        | pacing car  | n be set ind | ependently in standard mode and                    |   |  |  |
|               | in page m                         | ode.        |              |                                                    |   |  |  |
| [Reference]   | ESC 3                             |             |              |                                                    |   |  |  |
| ESC 3 n       |                                   |             |              |                                                    |   |  |  |
| [Name]        | Set line s                        | pacing      |              |                                                    |   |  |  |
| [Format]      | ASCII                             | ESC         | 3            | n                                                  |   |  |  |
|               | HEX                               | 1B          | 33           | n                                                  |   |  |  |
|               | Decimal                           | 27          | 51           | n                                                  |   |  |  |
| [Range]       | 0 n                               | 255         |              |                                                    |   |  |  |
| [Description] | Sets the l                        | ine spacing | g to [n x v  | rertical or horizontal motion until] inches.       |   |  |  |
| [Note]        | 1) The lin                        | e spacing   | can be set i | independently in standard mode and in page mode.   |   |  |  |
|               | 2) The ho                         | rizontal ar | d vertical   | motion unit are specified by GS P.                 |   |  |  |
|               | Changing                          | the horizo  | ontal or ver | tical motion unit does not affect the current line |   |  |  |
|               | spacing.                          |             |              |                                                    |   |  |  |
|               |                                   |             |              |                                                    |   |  |  |
|               |                                   |             |              |                                                    |   |  |  |
|               | 10.0                              | m.isp       | http://      | /www.woosim.com                                    | 2 |  |  |

|             | 2) The CS D command can shance the horizontal (and vartical) motion unit                 |
|-------------|------------------------------------------------------------------------------------------|
|             | 5) The GS P command can change the norizontal (and vertical) motion unit.                |
|             | However, the value cannot be less than the minimum vertical movement amount,             |
|             | and it must be in even units of the minimum vertical movement amount.                    |
|             | 4) In standard mode, the vertical motion unit (y) is used.                               |
|             | 5) In page mode, this command functions as follows, depending on the starting            |
|             | position of the printable area:                                                          |
|             | When the starting position is set to the upper left or lower right of the printable area |
|             | using ESC T, the vertical motion unit(y) is used. When the starting position is set to   |
|             | the upper right or lower left of the printable area using ESC T, the horizontal motion   |
|             | unit(x) is used.                                                                         |
| [Reference] | ESC 2, GS P                                                                              |

### 6.3. Character Commands

The **PORTI-Series** supports the following commands for setting character font and size:

| Command | Name                                          |
|---------|-----------------------------------------------|
| ESC SP  | Set right-side character spacing              |
| ESC R   | Select an international character set         |
| ESC !   | Select print mode                             |
| ESC -   | Turn underline mode on/off                    |
| ESC E   | Turn emphasized mode on/off                   |
| ESC G   | Turn double-strike mode on/off                |
| ESC {   | Turn upside-down                              |
| GS !    | Select character size                         |
| GS B    | Turn white/black reverse printing mode on/off |
|         |                                               |

| ESC SP n      |                                                                                |              |               |                                                      |  |
|---------------|--------------------------------------------------------------------------------|--------------|---------------|------------------------------------------------------|--|
| [Name]        | Set right-side character spacing.                                              |              |               |                                                      |  |
| [Format]      | ASCII                                                                          | ESC          | SP            | n                                                    |  |
|               | HEX                                                                            | 1B           | 20            | n                                                    |  |
|               | Decimal                                                                        | 27           | 32            | n                                                    |  |
| [Range]       | 0 n                                                                            | 255          |               |                                                      |  |
| [Description] | Sets the c                                                                     | haracter sp  | acing for th  | he right side of the character to [n x horizontal or |  |
|               | vertical n                                                                     | notion units | s] inches.    |                                                      |  |
| [Note]        | 1) The rig                                                                     | ght side cha | racter space  | ing for double-width mode is twice the normal        |  |
|               | value. Wl                                                                      | nen charact  | ers are enla  | rged, the right side character spacing is n times    |  |
|               | normal value.                                                                  |              |               |                                                      |  |
|               | 2) This command sets values independently in each mode.                        |              |               |                                                      |  |
|               | 3) The horizontal and vertical motion unit are specified by GS P. Changing the |              |               |                                                      |  |
|               | horizonta                                                                      | l or vertica | l motion un   | it does not affect the current right-side spacing.   |  |
|               | 4) The m                                                                       | aximum rig   | ht side spac  | ing if 255/180 inches, Any setting exceeding         |  |
|               | the maxir                                                                      | num is con   | verted to the | e maximum automatically.                             |  |
| [Default]     | n = 0                                                                          |              |               |                                                      |  |
| [Reference]   | GS P                                                                           |              |               |                                                      |  |

#### ESC R n

| [Name]        | Select an international character set.                             |     |    |   |
|---------------|--------------------------------------------------------------------|-----|----|---|
| [Format]      | ASCII                                                              | ESC | R  | n |
|               | HEX                                                                | 1B  | 52 | n |
|               | Decimal                                                            | 27  | 82 | n |
| [Range]       | 0 n                                                                | 10  |    |   |
| [Description] | Selects an international character set n from the following table. |     |    |   |

| n | Character set | n  | Character set |
|---|---------------|----|---------------|
| 0 | U.S.A         | 6  | Sweden        |
| 1 | France        | 7  | ltaly         |
| 2 | Germany       | 8  | Spain         |
| 3 | U.K           | 9  | Norway        |
| 4 | Denmark       | 10 | Denmark II    |

[Default]

#### ESC ! n

| [Name]        | Select print mode.                        |     |    |   |
|---------------|-------------------------------------------|-----|----|---|
| [Format]      | ASCII                                     | ESC | !  | n |
|               | HEX                                       | 1B  | 21 | n |
|               | Decimal                                   | 27  | 33 | n |
| [Range]       | 0 n                                       | 255 |    |   |
| [Description] | Select print mode(s) using n as follows,. |     |    |   |

n = 0

Off / On Hex Decimal Function Bit Off 00 0 Character font A (12 x 24) 0 0n 01 1 Character font B (9 x 24) 0ff Undefined --1 0n Undefined --Off Undefined --2 0n Undefined -\_ 0 f f Emphasized mode not selected 00 3 0n 10 Emphasized mode selected 0ff 00 Double-height mode not selected 4 0n 20 Double-height mode selected 0ff 00 Double-width mode not selected 5 0n 20 Double-width mode selected Undefined 0 f f --6 0n --Undefined Off 00 0 Underline mode not selected 7 0n 80 128 Underline mode selected

| [Note]      | 1) When both double-height and double-width modes are selected, quadruple size      |
|-------------|-------------------------------------------------------------------------------------|
|             | characters are printed.                                                             |
|             | 2) The printer can underline all characters, but can not underline the space set by |
|             | HT.                                                                                 |
|             | 3) The thickness of the underline is that selected by ESC -, regardless of the      |
|             | character size.                                                                     |
|             | 4) When some characters in a line are double or mode height, all the characters on  |
|             | the line are aligned at the baseline.                                               |
|             | 5) ESC – can also turn on or off underline mode. However, the setting of the last   |
|             | received command is effective.                                                      |
|             | 7) GS ! can also select character size. However, the setting of the last received   |
|             | command is effective.                                                               |
| [Reference] | ESC -, ESC E, GS!                                                                   |

#### ESC - n

| [Name]   | Turn underline mode on/off |     |    |   |
|----------|----------------------------|-----|----|---|
| [Format] | ASCII                      | ESC | -  | n |
|          | HEX                        | 1B  | 2D | n |
|          | Decimal                    | 27  | 45 | n |
| [Range]  | 0 n                        | 1   |    |   |

[Description] Turns underline mode on or off, based on the following values of n;

| n     | Function                               |
|-------|----------------------------------------|
| 0, 48 | Turns off underline mode               |
| 1. 49 | Turns on underline mode (1 dot thick). |
| 2, 50 | Turns on underline mode (2 dot thick)  |

[Notes]

 The printer can underline all characters (including right-side character spacing), but cannot underline the space set by HT.

2) The printer cannot underline white/black inverted characters.

3) When underline mode id turned off by setting the value of n to 0 or 48, the

|             | following data is not underlined, and the underline thickness set before the mode is |
|-------------|--------------------------------------------------------------------------------------|
|             | turned off does not change. The default underline thickness is 1 dot.                |
|             | 4) Changing the character size does not affect the current underline thickness.      |
|             | 5) Underline mode can also be turned on or off by using ESC !.                       |
|             | Note, however, that the last received command is effective.                          |
| [Default]   | n = 0                                                                                |
| [Reference] | ESC !                                                                                |

| ESC E n       |            |             |              |                                              |
|---------------|------------|-------------|--------------|----------------------------------------------|
| [Name]        | Turn emp   | phasized    | mode On      | /Off.                                        |
| [Format]      | ASCII      | ESC         | Е            | n                                            |
|               | HEX        | 1B          | 45           | n                                            |
|               | Decimal    | 27          | 69           | n                                            |
| [Range]       | 0 n        | 255         |              |                                              |
| [Description] | Turns em   | phasized    | mode on o    | of off.                                      |
|               | When the   | ELSB(leas   | st significa | nt bit) is 0, emphasized mode is turned off. |
|               | When the   | ELSB(leas   | st significa | nt bit) is 1, emphasized mode is turned on.  |
| [Note]        | 1) Only t  | he least si | gnificant b  | bit of n is enabled.                         |
|               | 2) This co | ommand a    | nd ESC ! 1   | turn on and off emphasized mode in           |
|               | the same   | way. Be c   | areful whe   | en this command is used with ESC !           |
| [Default]     | n = 0      |             |              |                                              |
| [Reference]   | ESC !      |             |              |                                              |
| ESC { n       |            |             |              |                                              |
| [Name]        | Turn On/   | Off upsid   | e-down pr    | inting mode                                  |
| [Format]      | ASCII      | ESC         | {            | n                                            |
|               | HEX        | 1B          | 7B           | n                                            |
|               | Decimal    | 27          | 123          | n                                            |
| [Range]       | 0 n        | 255         |              |                                              |
| [Description] | Turns up   | side-dowi   | n printing i | mode on of off                               |
|               | When the   | e LSB is 0  | , upside-do  | own mode is turned off.                      |
|               | When the   | LSB is 1    | , upside-do  | own mode is turned on.                       |
|               |            |             |              |                                              |
|               |            |             |              |                                              |

[Note]

1) Only the lowest significant bit of n is valid.

2) This command is enabled only when processed at the beginning of a line in standard mode.

3) When this command is input in page mode, the printer performs only internal flag operations.

4) This command does not affect printing in page mode.

5) In upside-down printing mode, the printer rotates the line to be printed by 180 degree and then prints it.

[Default] n = 0

[Example]

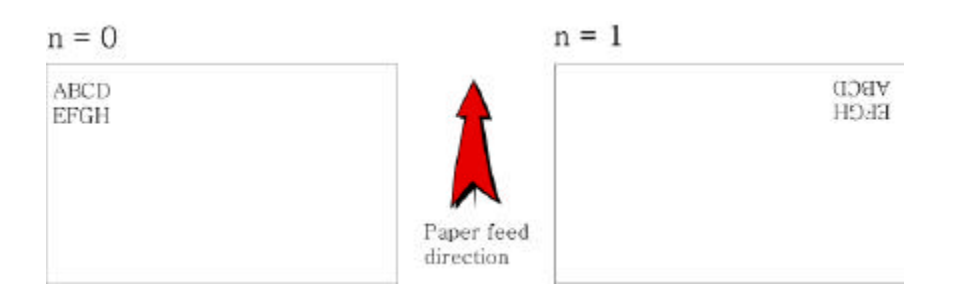

GS ! n

| [Name]        | Select cha  | racter size  |             |               |                                    |       |
|---------------|-------------|--------------|-------------|---------------|------------------------------------|-------|
| [Format]      | ASCII       | GS           | !           | n             |                                    |       |
|               | HEX         | 1D           | 21          | n             |                                    |       |
|               | Decimal     | 29           | 33          | n             |                                    |       |
| [Range]       | 0 n         | 255          |             |               |                                    |       |
| [Description] | (1 ver      | tical numbe  | er of times | 8, 1          | horizontal number of times         | 8)    |
|               | Selects the | e character  | width using | g bits 0 to 2 | and selects the character height u | ısing |
|               | bits 4 to 7 | . as follows | 5:          |               |                                    |       |

| Hex | Decimal | Width            |
|-----|---------|------------------|
| 00  | 0       | 1 (normal)       |
| 01  | 1       | 2 (double width) |
| 02  | 2       | 3                |
| 03  | 3       | 4                |
| 04  | 4       | 5                |
| 05  | 5       | 6                |
| 06  | 6       | 7                |
| 07  | 7       | 8                |

| Hex | Decimal | Height            |
|-----|---------|-------------------|
| 00  | 0       | 1 (normal)        |
| 10  | 16      | 2 (double height) |
| 20  | 32      | 3                 |
| 30  | 48      | 4                 |
| 40  | 64      | 5                 |
| 50  | 80      | 6                 |
| 60  | 96      | 7                 |
| 70  | 112     | 8                 |

Character Height Selection

Character Width Selection

1) This command is all characters effective

[Notes]

2) If n is outside of the defined range, this command is ignored.

3) In standard mode, the vertical direction is the paper feed direction, and the

horizontal direction is perpendicular to the paper feed direction.

4) In page mode, vertical and horizontal directions are based on the character orientation.

5) When characters are enlarged with different sizes on one line, all the characters on the line are aligned at the baseline.

6) The ESC ! command can also turn double width and double height modes on or off.

| [Default] | $\mathbf{n} = 0$ |
|-----------|------------------|
|           |                  |

[Reference] ESC !

| GS B n        |           |             |              |                     |
|---------------|-----------|-------------|--------------|---------------------|
| [Name]        | Turn whit | e/black rev | erse printin | g mode On/Off.      |
| [Format]      | ASCII     | GS          | В            | n                   |
|               | HEX       | 1D          | 42           | n                   |
|               | Decimal   | 29          | 66           | n                   |
| [Range]       | 0 n       | 255         |              |                     |
| [Description] | Turns on  | or off Whit | e/Black rev  | erse printing mode. |
|               |           |             |              |                     |

[Notes]
1) When the LSB is 0, white/black reverse printing mode is turned on.
2) When the LSB is 1, white/black reverse printing mode is turned off.
3) Only the lowest bit of n is valid.
4) This command is available for built in characters and user defined characters.
5) When white/black reverse printing mode is on, it also applied to character spacing set by ESC SP.
6) This command does not affect the space between lines.
7) White/black reverse mode has a higher priority than underline mode. Even if underline mode is on, it is disabled (but not canceled) when white/black reverse mode is selected.

### 6.4. Panel Button Command

The **PORTI-Series** supports the following command for enabling and disabling the panel button.

| Command | Name                         |
|---------|------------------------------|
| ESC c 5 | Enable/disable panel buttons |

| ESC c 5 n     |                                                   |                 |                |             |  |  |
|---------------|---------------------------------------------------|-----------------|----------------|-------------|--|--|
| [Name]        | Enable/Disable panel buttons                      |                 |                |             |  |  |
| [Format]      | ASCII ESC                                         | с               | 5              | n           |  |  |
|               | HEX 1B                                            | 63              | 35             | n           |  |  |
|               | Decimal 27                                        | 97              | 53             | n           |  |  |
| [Range]       | 0 n 25                                            | 5               |                |             |  |  |
| [Description] | Enables or disat                                  | oles the panel  | buttons.       |             |  |  |
|               | When the LSB is 0, the panel buttons are enabled. |                 |                |             |  |  |
|               | When the LSB i                                    | s 1, the panel  | l buttons are  | e disabled. |  |  |
| [Notes]       | 1) Only the leas                                  | t significant l | bit of n is va | alid.       |  |  |
|               |                                                   |                 |                |             |  |  |
When the panel buttons are disabled, none of them are usable when the printer cover is closed.
 In this printer, the panel buttons is the FEED button.
 In the macro ready mode, the FEED button are enabled regardless of the settings of this command; however, the paper cannot be fed by using these buttons.

[Default]

### 6.5. Print Position Commands

n = 0

The PORTI-Series supports the following commands for setting the print position

| Command | Name                                              |
|---------|---------------------------------------------------|
| ESC \$  | Set absolute print position                       |
| ESC \   | Set relative print position                       |
| ESC a   | Select justification                              |
| НТ      | Horizontal tab                                    |
| ESC D   | Set horizontal tab positions                      |
| GS L    | Set left margin                                   |
| GS W    | Set printing area width                           |
| ESC W   | Set printing area in page mode                    |
| ESC T   | Select print direction in page mode               |
| GS \$   | Set absolute vertical print position in page mode |
| GS \    | Set relative vertical print position in page mode |
| ESC O   | Set print starting position.                      |

#### ESC \$ nL nH

| [Name]   | Set absolute print position |    |            |    |    |    |  |  |
|----------|-----------------------------|----|------------|----|----|----|--|--|
| [Format] | ASCII                       |    | ESC        | \$ | nL | nH |  |  |
|          | HEX                         |    | 1 <b>B</b> | 24 | nL | nH |  |  |
|          | Decimal                     |    | 27         | 36 | nL | nH |  |  |
| [Range]  | 0                           | nL | 255        |    |    |    |  |  |
|          | 0                           | nH | 255        |    |    |    |  |  |

| [Description] | Set the distance from the beginning of the line to the position at which subsequent |  |  |  |  |  |  |  |
|---------------|-------------------------------------------------------------------------------------|--|--|--|--|--|--|--|
|               | characters are to be printed.                                                       |  |  |  |  |  |  |  |
| [Notes]       | 1) The distance from the beginning of the line to the print position is [(nL +      |  |  |  |  |  |  |  |
|               | nH x 256) x (vertical or horizontal motion unit)] inches.                           |  |  |  |  |  |  |  |
|               | 2) Setting outside the specified printable area are ignored.                        |  |  |  |  |  |  |  |
|               | 3) The horizontal and vertical motion unit are specified by GS P.                   |  |  |  |  |  |  |  |
|               | 4) The GS P command can change the horizontal (and vertical) motion unit.           |  |  |  |  |  |  |  |
|               | However, the value cannot be less than the minimum horizontal movement              |  |  |  |  |  |  |  |
|               | amount, and it must be in even units of he minimum horizontal movement amount.      |  |  |  |  |  |  |  |
|               | 5) In standard mode, the horizontal motion unit (x) is used.                        |  |  |  |  |  |  |  |
|               | 6) In page mode, horizontal or vertical motion unit differs depending on the        |  |  |  |  |  |  |  |
|               | starting position of the printable area as follows;                                 |  |  |  |  |  |  |  |
|               | 1. When the starting position is set to the upper left or lower right               |  |  |  |  |  |  |  |
|               | of the printable area using ESC T, the horizontal motion unit (x) is                |  |  |  |  |  |  |  |
|               | used.                                                                               |  |  |  |  |  |  |  |
|               | 2. When the starting position is set to the upper right or lower left of the        |  |  |  |  |  |  |  |
|               | printable area using ESC T, the vertical motion unit (y) is used.                   |  |  |  |  |  |  |  |
| [Reference]   | ESC GS\$, GS GS P                                                                   |  |  |  |  |  |  |  |

| ESC\ nL nH    |                                     |              |               |              |                                      |
|---------------|-------------------------------------|--------------|---------------|--------------|--------------------------------------|
| [Name]        | Set relati                          | ve print p   | osition       |              |                                      |
| [Format]      | ASCII                               | ESC          | \             | nL           | nH                                   |
|               | HEX                                 | 1B           | 5C            | nL           | nH                                   |
|               | Decimal                             | 27           | 92            | nL           | nH                                   |
| [Range]       | 0 nL                                | 255,         |               |              |                                      |
|               | 0 nL                                | 255          |               |              |                                      |
| [Description] | Set the pri                         | int starting | position ba   | ased on the  | current position by using            |
| [Notes]       | 1) This co                          | mmand set    | ts the distar | nce from the | e current position to [(nL+nHx256) x |
|               | horizontal or vertical motion unit] |              |               |              |                                      |
|               |                                     |              |               |              |                                      |

2) Any setting that exceeds the printable are is ignored

3) When pitch N is specified to the right;  $nL + nH \ge 256 = N$ 

When pitch N is specified to the left (the negative direction), use the complement of 65536.

4) The print starting position moves from the current position to [N x horizontal or vertical motion unit)]

5) The horizontal and vertical motion unit are specified by GS P.

6) The GS P command can change the horizontal (and vertical) motion unit.

However, the value cannot be less than the minimum horizontal movement amount,

and it must be in even units of the minimum horizontal movement amount.

7) In standard mode, the horizontal motion unit is used.

8) In page mode, the horizontal or vertical unit differs as follows, depending on the starting point of the printing area;

When the starting position is set to the upper left or lower right of the printable area using ESC T, the horizontal motion unit (x) is used. When the starting position is set to the upper right or lower left of the printable area using ESC T, the vertical motion unit (y) is used.

[Reference] ESC \$, ESC P

ESC a m

| [Name]        | Select ju                                                                        | stification          |          |               |     |  |  |  |
|---------------|----------------------------------------------------------------------------------|----------------------|----------|---------------|-----|--|--|--|
| [Format]      | ASCII                                                                            | ESC                  | а        | n             |     |  |  |  |
|               | HEX                                                                              | 1B                   | 61       | n             |     |  |  |  |
|               | Decimal                                                                          | 27                   | 97       | n             |     |  |  |  |
| [Range]       | 0 n                                                                              | 2                    |          |               |     |  |  |  |
|               | 48 n                                                                             | 50                   |          |               |     |  |  |  |
| [Description] | Aligns all the data in one line to the specified position. n selects the type of |                      |          |               |     |  |  |  |
|               | justification as follows;                                                        |                      |          |               |     |  |  |  |
|               | n Justification                                                                  |                      |          |               |     |  |  |  |
|               | 0, 48                                                                            | Left                 | t justif | ication       | -   |  |  |  |
|               | 1, 49                                                                            | Center justification |          |               |     |  |  |  |
|               | 2, 50                                                                            | Right justification  |          |               |     |  |  |  |
|               |                                                                                  | 009\$1.m             | http:/   | /www.woosim.c | com |  |  |  |

| [Notes]   | 1) The command is enabled only when processed at the beginning of the line in     |
|-----------|-----------------------------------------------------------------------------------|
|           | standard mode.                                                                    |
|           | 2) If this command is input in page mode, the printer performs only internal flag |
|           | operations.                                                                       |
|           | 3) This command has no effect in page mode.                                       |
|           | 4) This command executes justification in the printing area.                      |
|           | 5) This command justifies the space area according to HT, ESC $ or ESC \$         |
| [Default] | n = 0                                                                             |
| [Example] |                                                                                   |

| Left justification | Center justification | Right justification |
|--------------------|----------------------|---------------------|
| ABC                | ABC                  | ABC                 |
| ABCD               | ABCD                 | ABCD                |
| ABCDE              | ABCDE                | ABCDE               |

| 111           |                                                                                            |  |  |  |  |  |  |
|---------------|--------------------------------------------------------------------------------------------|--|--|--|--|--|--|
| [Name]        | Horizontal Tab                                                                             |  |  |  |  |  |  |
| [Format]      | ASCII HT                                                                                   |  |  |  |  |  |  |
|               | HEX 09                                                                                     |  |  |  |  |  |  |
|               | Decimal 9                                                                                  |  |  |  |  |  |  |
| [Description] | Moves the print position to the next horizontal tab position.                              |  |  |  |  |  |  |
| [Note]        | 1) This command is ignored unless the next horizontal tab position has been set            |  |  |  |  |  |  |
|               | 2) If the next horizontal tab position exceeds the printing area, the printer sets the     |  |  |  |  |  |  |
|               | printing position to [Printing area width + 1]                                             |  |  |  |  |  |  |
|               | 3) Horizontal tab positions are set with ESC D.                                            |  |  |  |  |  |  |
|               | 4) If this command is received when the printing position is at [Printing area width       |  |  |  |  |  |  |
|               | + 1], the printer executes print buffer-full printing of the current line and horizonta    |  |  |  |  |  |  |
|               | tab processing from the beginning of the next line.                                        |  |  |  |  |  |  |
|               | 5) The default setting of the horizontal tab position for the paper roll is every $0^{th}$ |  |  |  |  |  |  |
|               | character.                                                                                 |  |  |  |  |  |  |
| [Reference]   | ESC D                                                                                      |  |  |  |  |  |  |

| [Name]        | Set horiz  | ontal tab                                                                             | positions.   |                 |                                        |  |  |  |  |
|---------------|------------|---------------------------------------------------------------------------------------|--------------|-----------------|----------------------------------------|--|--|--|--|
| [Format]      | ASCII      | ESC                                                                                   | D            | n1nk            | NUL                                    |  |  |  |  |
|               | HEX        | 1B                                                                                    | 44           | n1nk            | 00                                     |  |  |  |  |
|               | Decimal    | 27                                                                                    | 68           | n1nk            | 0                                      |  |  |  |  |
| [Range]       | 1 <= n <   | = 255                                                                                 |              |                 |                                        |  |  |  |  |
|               | 0 <= k <   | =32                                                                                   |              |                 |                                        |  |  |  |  |
| [Description] | Set horiz  | ontal tab                                                                             | position     |                 |                                        |  |  |  |  |
| [Notes]       | 1) n spec  | ifies the c                                                                           | olumn nur    | nber for settin | ng a horizontal tab position from the  |  |  |  |  |
|               | beginning  | beginning of the line.                                                                |              |                 |                                        |  |  |  |  |
|               | 2) k india | 2) k indicates the total number of horizontal tab positions to be set.                |              |                 |                                        |  |  |  |  |
|               | 3) The ho  | 3) The horizontal tab position is stored as a value of [character width x n] measured |              |                 |                                        |  |  |  |  |
|               | from the   | from the beginning of the line. The character width includes the right-side character |              |                 |                                        |  |  |  |  |
|               | spacing,   | spacing, and double-width characters are set with twice the width of normal           |              |                 |                                        |  |  |  |  |
|               | character  | characters.                                                                           |              |                 |                                        |  |  |  |  |
|               | 4) This c  | 4) This command cancels the previous horizontal tab settings.                         |              |                 |                                        |  |  |  |  |
|               | 5) When    | setting n=                                                                            | =8, the prir | nt position is  | moved to column 9 by sending HT.       |  |  |  |  |
|               | 6) Up to   | 32 tab po                                                                             | sitions (k=  | 32) can be se   | t. Data exceeding 32 tab positions is  |  |  |  |  |
|               | processe   | processed as normal data.                                                             |              |                 |                                        |  |  |  |  |
|               | 7) Transı  | nit [n]k in                                                                           | ascending    | order and pl    | ace a NUL code 0 at the end.           |  |  |  |  |
|               | 8) When    | [n]k is les                                                                           | s than or e  | qual to the pr  | receding value [n]k-1, tab setting is  |  |  |  |  |
|               | finished   | and the fo                                                                            | llowing da   | ta is processe  | d as normal data.                      |  |  |  |  |
|               | 9) ESC I   | NUL ca                                                                                | ncels all ho | orizontal tab p | positions.                             |  |  |  |  |
|               | 10) The j  | previously                                                                            | specified    | horizontal ta   | b positions do not change, even if the |  |  |  |  |
|               | character  | width cha                                                                             | anges.       |                 |                                        |  |  |  |  |
|               | 11) The c  | character v                                                                           | width is me  | emorized for    | each standard and page mode.           |  |  |  |  |
| [Default]     | The defa   | ult tab po                                                                            | sitions are  | at intervals o  | f 0 characters.                        |  |  |  |  |
| [Reference]   | HT         |                                                                                       |              |                 |                                        |  |  |  |  |

| GS L nL nH    |                                      |                  |              |             |                                  |  |  |  |
|---------------|--------------------------------------|------------------|--------------|-------------|----------------------------------|--|--|--|
| [Name]        | Set left m                           | Set left margin. |              |             |                                  |  |  |  |
| [Format]      | ASCII                                | GS               | L            | nL          | nH                               |  |  |  |
|               | HEX                                  | 1D               | 4C           | nL          | nH                               |  |  |  |
|               | Decimal                              | 29               | 76           | nL          | nH                               |  |  |  |
| [Range]       | 0 nL                                 | 255, 0           | ) nH         | 255         |                                  |  |  |  |
| [Description] | Set the left margin using nL and nH. |                  |              |             |                                  |  |  |  |
| [Notes]1)     | The left n                           | nargin is set    | t to [(nL+n] | Hx256)] x ( | (horizontal motion unit) inches. |  |  |  |

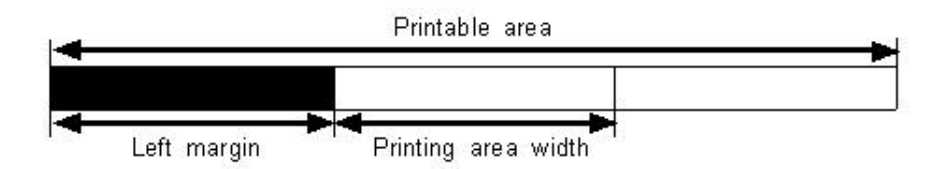

2) This command is effective only processed at the beginning of the line in standard mode.

3) If this command is input in page mode, the printer performs only internal flag operations.

4) This command does not affect printing in page mode.

5) If the setting exceeds the printable area, the maximum value of the printable area is used.

6) The horizontal and vertical motion units are specified by GS P.

Changing the horizontal and vertical motion unit does not affect the current left margin.

7) The horizontal motion unit (x) is used for calculating the left margin.

The calculated result is truncated to the minimum value of the mechanical pitch.

[Default] nL = 0, nH = 0

[Reference] GS P, GS W

| GS W nL nH    |                                                                  |                         |              |            |                                          |  |  |
|---------------|------------------------------------------------------------------|-------------------------|--------------|------------|------------------------------------------|--|--|
| [Name]        | Set printi                                                       | Set printing area width |              |            |                                          |  |  |
| [Format]      | ASCII                                                            | GS                      | W            | nL         | nH                                       |  |  |
|               | HEX                                                              | 1D                      | 57           | nL         | nH                                       |  |  |
|               | Decimal                                                          | 29                      | 87           | nL         | nH                                       |  |  |
| [Range]       | 0 nL                                                             | 255, 0                  | nH           | 255        |                                          |  |  |
| [Description] | Sets the printing area width to the area specified by nL and nH. |                         |              |            |                                          |  |  |
| [Notes]       | 1) The pri                                                       | inting area             | width is set | to [(nL+nH | Hx256)] x horizontal motion unit inches. |  |  |

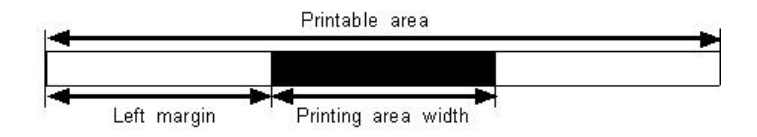

2) This command is effective only processed at the beginning of the line.

3) In page mode, the printer performs only internal flag operations.

4) This command does not affect printing in page mode.

5) If the [left margin + printing area width] exceeds the printable area, (printable area width - left margin) is used.

6) The horizontal and vertical motion units are specified by GS P.

Changing the horizontal and vertical motion units does not affect the current left margin.

7) The horizontal motion unit (x) is used for calculating the printing area width.

The calculated result is truncated to the minimum value of the mechanical pitch.

8) If the width set for the printing area is less than the width of one character, when the character data is developed, the following

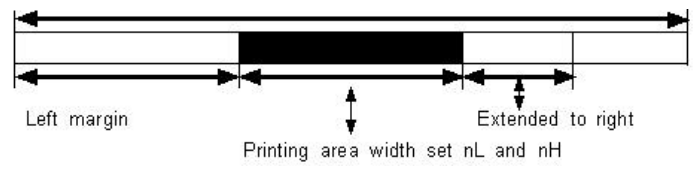

If the printing area width cannot be extended sufficiently, the left margin is reduced to accommodate one character.

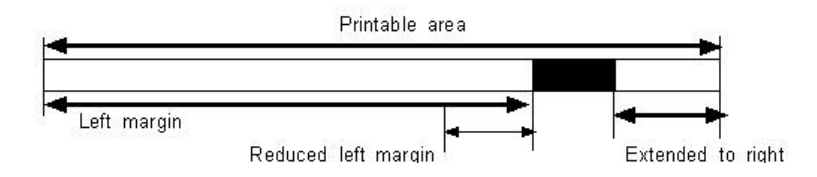

If the printing area width cannot be extended sufficiently, the right space is reduced.

9) If the width set for the printing area is less than one line in vertical, the following processing is performed only on the line in question when data other than character data(e.g., bit image, user defined bit image) is developed:

The printing area width is extended to the right to accommodate one line in vertical for the bit image within the printable area. If the printing area width cannot be extended sufficiently, the left margin is reduced to accommodate one line in vertical.

[Default] nL = 0, nH = 2

[Reference] GS L, GS P

#### ESC W xL xH yL yH dxL dxH dyL dyH

| [Name]        | Set printi                                                    | Set printing area in page mode |            |      |       |      |     |     |     |     |     |
|---------------|---------------------------------------------------------------|--------------------------------|------------|------|-------|------|-----|-----|-----|-----|-----|
| [Format]      | ASCII                                                         | ESC                            | W          | xL   | хH    | уL   | yН  | dxL | dxH | dyL | dyH |
|               | HEX                                                           | 1B                             | 57         | xL   | хH    | yL   | yН  | dxL | dxH | dyL | dyH |
|               | Decimal                                                       | 27                             | 87         | xL   | хH    | уL   | yН  | dxL | dxH | dyL | dyH |
| [Range]       | 0 xL,                                                         | xH,yL,yH,o                     | lxL,dxH,dy | L,dy | Н     | 255  |     |     |     |     |     |
|               | (except d                                                     | xL=dxH=0                       | or dyL=dy  | H=0) |       |      |     |     |     |     |     |
| [Description] | The horizontal starting position, vertical starting position, |                                |            |      |       |      |     |     |     |     |     |
|               | printing area width, and printing area height are defined as  |                                |            |      |       |      |     |     |     |     |     |
|               | x0, y0, dx(inch), respectively.                               |                                |            |      |       |      |     |     |     |     |     |
|               | x0 = [(xL + xH * 256)] * (horizontal motion unit)             |                                |            |      |       |      |     |     |     |     |     |
|               | y0 = [(yL + yH * 256)] * (vertical motion unit)               |                                |            |      |       |      |     |     |     |     |     |
|               | dx = [(dxL + dxH x 256)] x (horizontal motion unit)           |                                |            |      |       |      |     |     |     |     |     |
|               |                                                               |                                |            |      |       |      |     |     |     |     |     |
|               | -                                                             | m.lspo                         | http://    | /www | . woo | sim. | COM |     |     |     |     |

dy = [(dyL + dyH \* 256)] \* (vertical motion unit)

The printing area is set as shown in the figure below.

[Note]

 If this commands is input in standard mode, the printer executes only internal flag operation. This command does not affect printing in standard mode.
 If the horizontal or vertical starting position is set outside the printable area, the printer stops command processing and processes the following data as normal data.

3) If the printing area width or height is set to 0, the printer stops command processing and processes the following data as normal data.

4) This command sets the position where data is buffered to the position specified by ESC T within the printing area.

5) If (horizontal starting position + printing area width) exceeds the printable area, the printing area width is automatically set to (horizontal printable area - horizontal starting position).

6) If (vertical starting position + printing area height) exceeds the printable area, the printing area height is automatically set to (vertical printable area-vertical starting position).

7) The horizontal and vertical motion unit are specified by GS P. Changing the horizontal or vertical motion unit does not affect the current printing area.
8) The GS P command can change the horizontal (and vertical) motion unit. However, the value cannot be less than the minimum horizontal movement amount, and it must be in even units of minimum horizontal movement amount.
9) Use the horizontal motion unit (x) for setting the horizontal starting position and

printing area width, and use the vertical motion unit (y) for setting the vertical starting position and printing area height.

10) When the horizontal starting position, vertical starting position, printing area width, and printing area height are defined as X, Y, Dx, Dy respectively, the printing area is set as shown in the figure below.

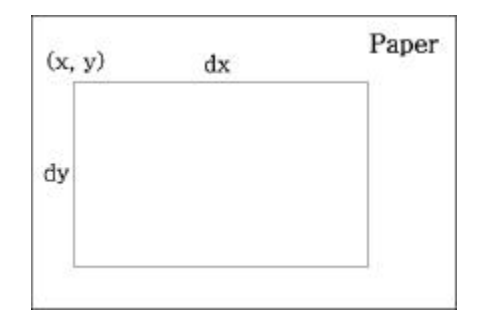

[Default]

xL = xH = yL = yH = 0dxL = 0, dxH = 2, dyL = 126, dyH = 6

[Reference] CAN, ESC L, ESC T, GS P

ESC T n

| [Name]        | Select pri                                                      | Select print direction in page mode |    |    |  |  |  |  |
|---------------|-----------------------------------------------------------------|-------------------------------------|----|----|--|--|--|--|
| [Format]      | ASCII                                                           | ESC                                 | Т  | n  |  |  |  |  |
|               | HEX                                                             | 1B                                  | 54 | n  |  |  |  |  |
|               | Decimal                                                         | 27                                  | 84 | n  |  |  |  |  |
| [Range]       | 0 n                                                             | 3 or 48                             | n  | 51 |  |  |  |  |
| [Description] | Selects the print direction and starting position in page mode. |                                     |    |    |  |  |  |  |

n specifies the print direction and starting position as follows;

| n    | Print     | Starting position |  |  |  |  |  |
|------|-----------|-------------------|--|--|--|--|--|
|      | direction |                   |  |  |  |  |  |
| 0.49 | Left to   | Upper left        |  |  |  |  |  |
| 0,48 | right     | (A in the figure) |  |  |  |  |  |
| 1 40 | Bottom to | Lower left        |  |  |  |  |  |
| 1,49 | top       | (B in the figure) |  |  |  |  |  |
| 2 50 | Right to  | Lower right       |  |  |  |  |  |
| 2,50 | left      | (C in the figure) |  |  |  |  |  |
| 0.54 | Top to    | Upper right       |  |  |  |  |  |
| 3,51 | bottom    | (D in the figure) |  |  |  |  |  |

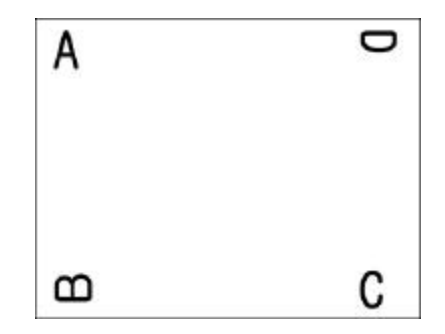

| [Default] | n = 0                                                                                   |
|-----------|-----------------------------------------------------------------------------------------|
|           | Commands using vertical motion units : ESC SP, ESC , ESC                                |
|           | Commands using horizontal motion units : ESC 3, ESC J, GS $,GS \$                       |
|           | buffered in the paper feed direction.                                                   |
|           | If the starting position is the upper right or lower left of the printing area, data is |
|           | Commands using vertical motion unit: ESC 3, ESC J, GS $,$ GS                            |
|           | Commands using horizontal motion unit: ESC SP, ESC , ESC                                |
|           | buffered in the direction perpendicular to the paper feed direction.                    |
|           | If the starting position is the upper left or lower right of the printing area, data is |
|           | depending on the starting position of the printing area;                                |
|           | 3) Parameters for horizontal or vertical motion units (X or Y) differ as follows,       |
|           | set by ESC W.                                                                           |
|           | 2) This command sets the position where data is buffered within the printing area       |
|           | flag operation. This command does not affect printing in standard mode.                 |
| [Notes]   | 1) When the command is input in standard mode, the printer executes only internal       |
|           |                                                                                         |

### GS \$ nL nH

| [Name]        | Set absolute vertical print position in page mode.                              |                  |                   |                                           |  |  |  |
|---------------|---------------------------------------------------------------------------------|------------------|-------------------|-------------------------------------------|--|--|--|
| [Format]      | ASCII G                                                                         | 3S \$            | nL                | nH                                        |  |  |  |
|               | HEX 1I                                                                          | D 24             | nL                | nH                                        |  |  |  |
|               | Decimal 29                                                                      | .9 36            | nL                | nH                                        |  |  |  |
| [Range]       | 0 nL                                                                            | 255, 0 nl        | H 255             |                                           |  |  |  |
| [Description] | Sets the abso                                                                   | olute vertical p | rint starting pos | ition for buffer character data in page   |  |  |  |
|               | mode.                                                                           |                  |                   |                                           |  |  |  |
| [Notes]       | 1) This command sets the absolute print position to [(nL+nHx256)]x (vertical or |                  |                   |                                           |  |  |  |
|               | horizontal motion unit) inches.                                                 |                  |                   |                                           |  |  |  |
|               | 2) This comm                                                                    | mand is effecti  | ve only in page   | mode.                                     |  |  |  |
|               | 3) If the [(nL                                                                  | L+nHx256)] x     | vertical or hori  | zontal motion unit) exceeds the specified |  |  |  |
|               | printing area,                                                                  | a, this comman   | l is ignored.     |                                           |  |  |  |
|               | 4) The horizontal starting buffer position does not move.                       |                  |                   |                                           |  |  |  |
|               |                                                                                 |                  |                   |                                           |  |  |  |
|               | Woo                                                                             | esi.m <u>htt</u> | p://www.woo       | osim.com                                  |  |  |  |

5) The reference starting position is that specified by ESC T.
6) This command operates as follows, depending on the starting position of the printing area specified by ESC T; When the starting position is set to the upper left or lower right, this command sets the absolute position in the vertical direction.
When the starting position is set to the upper right or lower left, this command sets the absolute position in the horizontal direction.
7) The horizontal and vertical motion unit are specified by GS P.
8) The GS P command can change the horizontal and vertical motion unit.
However, the value cannot be less than the minimum horizontal movement amount, and it must be in even units of the minimum horizontal movement amount.

[Reference] ESC \$, ESC T, ESC W, ESC \, GS P, GS \

| <u>GS \ nL nH</u> |                                                                                      |  |  |  |  |  |  |
|-------------------|--------------------------------------------------------------------------------------|--|--|--|--|--|--|
| [Name]            | Set relative vertical print position in page mode                                    |  |  |  |  |  |  |
| [Format] ASCII    | GS \ nL nH                                                                           |  |  |  |  |  |  |
|                   | HEX 1D 5C nL nH                                                                      |  |  |  |  |  |  |
|                   | Decimal 29 92 nL nH                                                                  |  |  |  |  |  |  |
| [Range]           | 0 nL 255                                                                             |  |  |  |  |  |  |
|                   | 0 nH 255                                                                             |  |  |  |  |  |  |
| [Description]     | Sets the relative vertical print starting position from the current position in page |  |  |  |  |  |  |
|                   | mode.                                                                                |  |  |  |  |  |  |
| [Notes]           | 1) This command sets the distance from the current position to $[(nL + nHx256)] x$   |  |  |  |  |  |  |
|                   | vertical or horizontal motion unit inches.                                           |  |  |  |  |  |  |
|                   | 2) This command is ignored unless page mode is selected.                             |  |  |  |  |  |  |
|                   | 3) When pitch N is specified to the movement downward;                               |  |  |  |  |  |  |
|                   | nL + nHx256 = N                                                                      |  |  |  |  |  |  |
|                   | When pitch N is specified to the movement upward (the negative direction), use the   |  |  |  |  |  |  |
|                   | complement of 65536.                                                                 |  |  |  |  |  |  |
|                   | When pitch N is specified to the movement upward;                                    |  |  |  |  |  |  |
|                   | $nL + nH \ge 256 = 65536 - N$                                                        |  |  |  |  |  |  |
|                   |                                                                                      |  |  |  |  |  |  |
|                   |                                                                                      |  |  |  |  |  |  |

|             | 4) Any setting that exceeds the specified printing area is ignored. |
|-------------|---------------------------------------------------------------------|
|             | 5) This command function as follows, depending on the print         |
|             | starting position set by ESC T;                                     |
|             | When the starting position is set to the upper left or lower right  |
|             | of the printing, the vertical motion unit (y) is used.              |
|             | When the starting position is set to the upper right or lower left  |
|             | of the printing, the horizontal motion unit (x) is used.            |
|             | 6) The horizontal and vertical motion unit are specified by GS P.   |
|             | 7) The GS P command can change the horizontal (and vertical)        |
|             | motion unit. However, the value cannot be less than the minimum     |
|             | horizontal movement amount, and it must be in even units of the     |
|             | minimum horizontal movement amount.                                 |
| [Reference] | ESC \$, ESC T, ESC W, ESC  GS \$, GS P                              |

| ESC O xL xH yL yH                                                           |                                                                                |                              |    |    |    |    |    |
|-----------------------------------------------------------------------------|--------------------------------------------------------------------------------|------------------------------|----|----|----|----|----|
| [Name]                                                                      | Set print                                                                      | Set print starting position. |    |    |    |    |    |
| [Format]                                                                    | ASCII                                                                          | ESC                          | 0  | хL | хH | yL | уH |
|                                                                             | HEX                                                                            | 1B                           | 4F | xL | хH | yL | уH |
|                                                                             | Decimal                                                                        | 27                           | 79 | xL | хH | yL | уH |
| [Description]                                                               | [Description] Set horizontal starting position and vertical starting position. |                              |    |    |    |    |    |
| Horizontal starting position = $(xL + xH * 256) * (horizontal motion unit)$ |                                                                                |                              |    |    |    |    |    |
| Vertical starting position $= (yL + yH * 256) * (vertical motion unit)$     |                                                                                |                              |    |    |    |    |    |

### 6.6. Bit-Image Commands

The PORTI-Series supports the following bit-image command.

| Command | Name                          |
|---------|-------------------------------|
| ESC *   | Select bit image mode         |
| ESC X 4 | Define user-defined bit image |

#### ESC \* m nL nH d1 dk

| [Name]        | Select bit-image mode. |             |      |       |       |         |                                         |
|---------------|------------------------|-------------|------|-------|-------|---------|-----------------------------------------|
| [Format]      | ASCII                  | ESC         | *    | m     | nL    | nH      | d1dk                                    |
|               | HEX                    | 1B          | 2A   | m     | nL    | nH      | d1dk                                    |
|               | Decimal                | 27          | 42   | m     | nL    | nH      | d1dk                                    |
| [Range]       | m = 0,1,3              | 2,33        |      |       |       |         |                                         |
|               | 0 nL                   | 255         |      |       |       |         |                                         |
|               | 0 nH                   | 3           |      |       |       |         |                                         |
|               | 0 d                    | 255         |      |       |       |         |                                         |
| [Description] | Selects a              | bit-image n | node | using | m for | the nur | nber of dots specified by nL and nH, as |
|               | follows:               |             |      |       |       |         |                                         |

|    |               | Vertical | direction                                                                                                    | Horizontal direction |                |  |  |
|----|---------------|----------|----------------------------------------------------------------------------------------------------|----------------------|----------------|--|--|
| m  | mode          | Number   | Dot density                                                                                                    | Dot density          | Number of Data |  |  |
|    |               | of Dots  | , in the second second s |                      |                |  |  |
| 0  | 8 dot single  | 8        | 60 DP1                                                                                                    | 90 DP1               | nL+nHx256      |  |  |
| 1  | 8 dot double  | 8        | 60 DP1                                                                                                    | 180 DPI              | nL+nHx256      |  |  |
| 32 | 24 dot single | 24       | 180DP1                                                                                                    | 90 DP1               | (nL+nHx256)x3  |  |  |
| 33 | 24 dot double | 24       | 180 DP1                                                                                                    | 180 DPI              | (nL+nHx256)x3  |  |  |

[Notes]

1) If the values of m is out of the specified range, nL and data following are processed an normal data.

2) The nL and nH indicate the number of dots of the bit image in the horizontal direction.

3) The number of dots is calculated by  $nL + nH \ge 256$ .

4) If the bit-image data input exceeds the number of dots to be printed on a line, the excess data is ignored.

5) d indicates the bit-image data. Set a corresponding bit to 1 to print a dot or to 0 to not print a dot.

6) If the width of the printing area set by GS L and GS W less than the width required by the data sent with the ESC \* command, the following will be performed on the line in question (but the printing cannot exceed the maximum printable area): The width of the printing area is extended to the right to accommodate the amount of data.

If step does not provide sufficient width for the data, the left margin is reduced to accommodate the data.

7) After printing a bit image, the printer returns to normal data processing mode.

8) This command is not affected by print modes (emphasized, doublestrike, underline, character size or White/Black reverse printing), except upside-down printing mode.

9) The relationship between the image data and the dots to be printed is as follows;

#### - When 8-dot bit image is selected

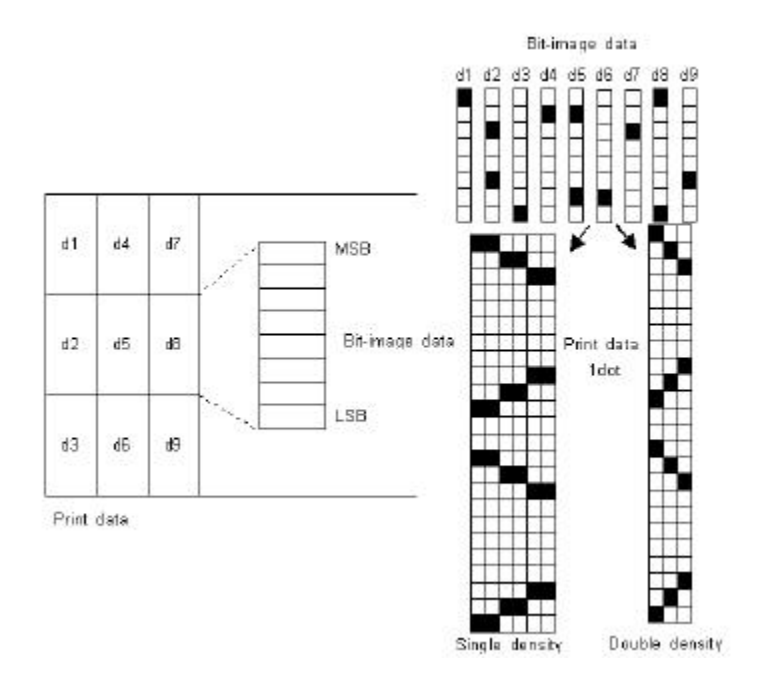

#### - When 24-dot bit image is selected

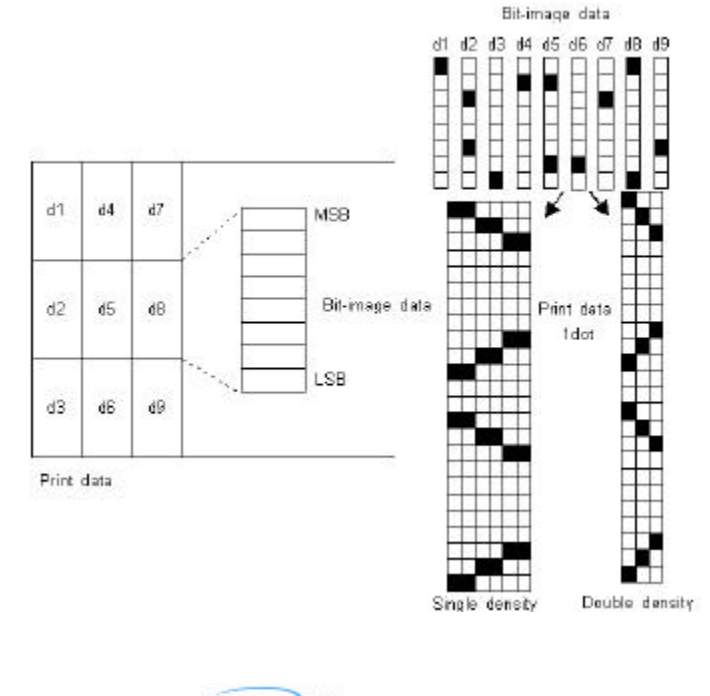

#### ESC X 4 x y d1...dk

| [Description] | FSC V /   | r = dI                        | d(r, 2) | defines | . 116 | or | defined bit image us |  |
|---------------|-----------|-------------------------------|---------|---------|-------|----|----------------------|--|
|               | Decimal   | 27                            | 88      | 52      | х     | у  | d1dk                 |  |
|               | HEX       | 1B                            | 58      | 34      | х     | у  | d1dk                 |  |
| [Format]      | ASCII     | ESC                           | Х       | 4       | х     | у  | d1dk                 |  |
| [Name]        | Define us | Define user-defined bit-image |         |         |       |    |                      |  |

[Description] **ESC X 4** x y d1 ... d(x ? y) defines a user-defined bit image using x ?% dots in the horizontal direction and y dots in the vertical direction.

- Horizontal direction dots = (x \* 8)dots

- Vertical direction dots = (y)dots

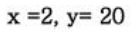

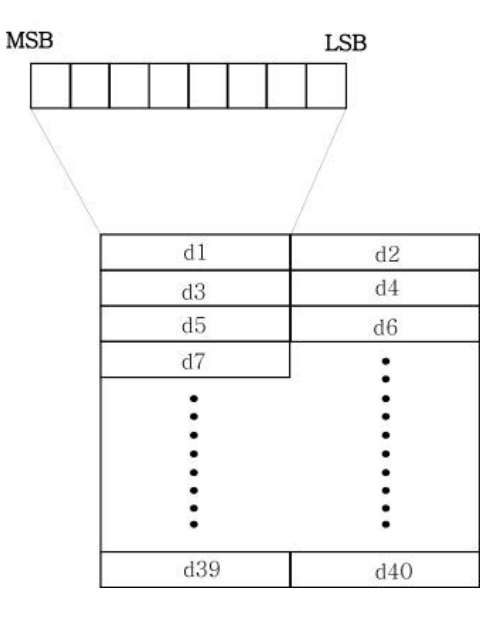

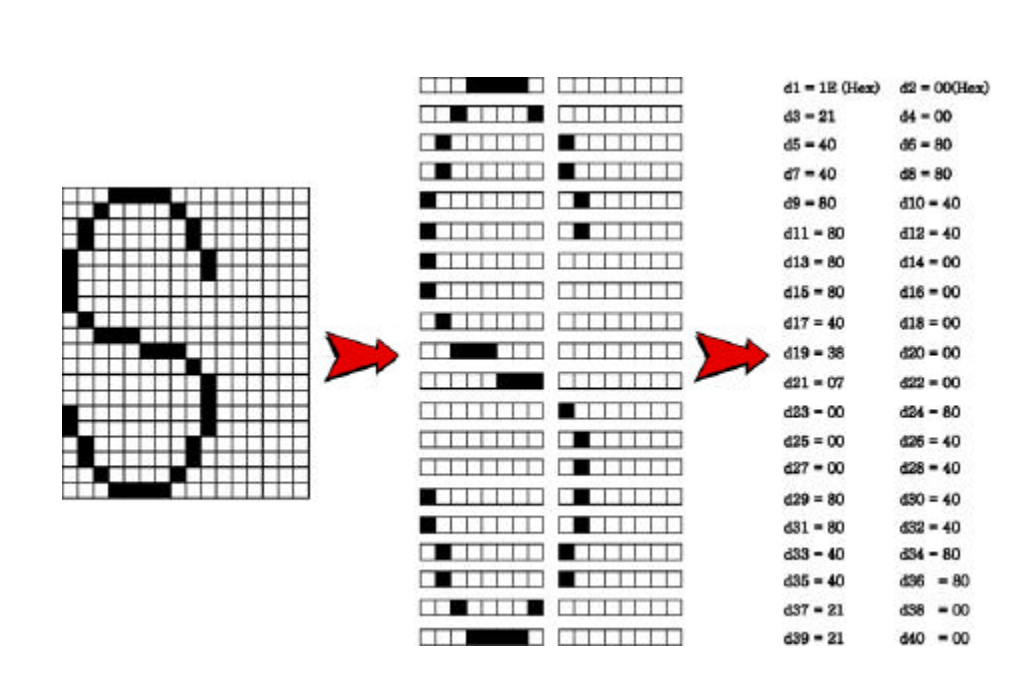

[Note]

**ESC X 4** is supported in Porti\_W,S produced after August,2002, but it's not supported in others yet.

[Reference] ESC W, ESC O, FF

### 6.7. Status Commands

The **PORTI-T80** supports the following status transmission command.

| Command |  |
|---------|--|
| Command |  |

nd Name

DLE EOT EOT

Real-time paper status transmission

| DLE EOT EOT   |                                             |  |  |  |  |  |  |  |
|---------------|---------------------------------------------|--|--|--|--|--|--|--|
| [Name]        | Real-time paper status transmission         |  |  |  |  |  |  |  |
| [Format]      | ASCII DLE EOT EOT                           |  |  |  |  |  |  |  |
|               | HEX 10 04 04                                |  |  |  |  |  |  |  |
|               | Decimal 16 4 4                              |  |  |  |  |  |  |  |
| [Description] | Real time paper status transmission         |  |  |  |  |  |  |  |
| [Note]        | DLE EOT EOT is supported only by PORTI_T80. |  |  |  |  |  |  |  |

| Bit | 0 / 1 | Status                               |
|-----|-------|--------------------------------------|
| 0   | 0     | Roll end sensor : paper present      |
| 0   | 1     | Roll end sensor : paper not present  |
| 1   | -     | Not used                             |
| 2   | 0     | Paper end sensor : paper present     |
| 2   | 1     | Paper end sensor : paper not present |
| 3   | -     | Not used                             |
| 4   | -     | Not used                             |
| 5   | -     | Not used                             |
| 6   | 0     | Front end sensor : paper present     |
| 0   | 1     | Front end sensor : paper not present |
| 7   | -     | Not used                             |

### 6.8. Barcode Commands

The **PORTI-Series** supports the following barcode commands.

| Command | Name                                                      |
|---------|-----------------------------------------------------------|
| GS h    | Set barcode height                                        |
| GS w    | Set barcode width                                         |
| GS k    | Print bar code                                            |
| GS H    | Select printing position of Human Readable Interpretation |
|         | (HRI) characters                                          |

#### GS h n

| [Name]                                                           | Set barcode height                                              |  |  |  |  |  |  |  |
|------------------------------------------------------------------|-----------------------------------------------------------------|--|--|--|--|--|--|--|
| [Format]                                                         | ASCII GS h n                                                    |  |  |  |  |  |  |  |
|                                                                  | HEX 1D 68 n                                                     |  |  |  |  |  |  |  |
|                                                                  | Decimal 29 104 n                                                |  |  |  |  |  |  |  |
| [Range]                                                          | 0 n 255                                                         |  |  |  |  |  |  |  |
| [Description]                                                    | <b>GS h n</b> selects the height of a barcode.                  |  |  |  |  |  |  |  |
| <b>n</b> specifies the number of dots in the vertical direction. |                                                                 |  |  |  |  |  |  |  |
|                                                                  | One dot corresponds $1/8$ mm. The default setting is $n = 80$ . |  |  |  |  |  |  |  |

#### GS w n

| [Name]        | Set barcode width                |            |            |                    |  |  |  |  |
|---------------|----------------------------------|------------|------------|--------------------|--|--|--|--|
| [Format]      | ASCII                            | GS         | w          | n                  |  |  |  |  |
|               | HEX 1D 77 n                      |            |            |                    |  |  |  |  |
|               | Decimal 29 119 n                 |            |            |                    |  |  |  |  |
| [Range]       | n = 0, 3 n 5                     |            |            |                    |  |  |  |  |
| [Description] | GS wn s                          | elects the | horizontal | size of a barcode. |  |  |  |  |
|               | The default setting is $n = 0$ . |            |            |                    |  |  |  |  |

| GS k m d1 d   | k NUL                                                           | GS k m n d1dn                                    |  |  |  |  |
|---------------|-----------------------------------------------------------------|--------------------------------------------------|--|--|--|--|
| [Name]        | Print barcode                                                   |                                                  |  |  |  |  |
| [Format]      | ASCII GS                                                        | k m d1dk NUL                                     |  |  |  |  |
|               | HEX 1D                                                          | 6B m d1dk 00                                     |  |  |  |  |
|               | Decimal 29                                                      | 107 m d1dk 0                                     |  |  |  |  |
|               | ASCII GS                                                        | k m n d1dn                                       |  |  |  |  |
|               | HEX 1D                                                          | 6B m n d1dn                                      |  |  |  |  |
|               | Decimal 29                                                      | 107 m n d1dn                                     |  |  |  |  |
| [Range]       | 0 m                                                             | 6 (k and d depends on the bar code system used.) |  |  |  |  |
|               | 0 m                                                             | 6 (n and d depends on the bar code system used.) |  |  |  |  |
| [Description] | GS k m d1dk NUL selects a barcode system and print the barcode. |                                                  |  |  |  |  |
|               | <b>m</b> specifies a bar code system as follows;                |                                                  |  |  |  |  |

| m | Barcode System | Num | ber  | of character | Rem | arks  | \$          |     |       |
|---|----------------|-----|------|--------------|-----|-------|-------------|-----|-------|
| 0 | UPC-A          | 11  | k    | 12           | 48  | d     | 57          |     |       |
| 1 | UPC-E          | 11  | k    | 12           | 48  | d     | 57          |     |       |
| 2 | EAN13          | 11  | k    | 13           | 48  | d     | 57          |     |       |
| 3 | EAN8           | 7   | k    | 8            | 48  | d     | 57          |     |       |
| 4 | CODE39         | 1   | k    |              | 48  | d     | 57, 65      | d   | 90,   |
|   |                |     |      |              | d = | 32, 3 | 86, 37, 43, | 45, | 46,47 |
| 5 | ITF            | 1   | k (e | even number) | 48  | d     | 57          |     |       |
| 6 | CODABAR        | 1   | k    |              | 48  | d     | 57, 65      | d   | 68,   |
|   |                |     |      |              | d = | 36, 4 | 13, 45, 46, | 47, | 58    |

| m  | Barcode System | Num | ber | of characters     | Remarks                    |
|----|----------------|-----|-----|-------------------|----------------------------|
| 65 | UPC-A          | 11  | n   | 12                | 48 d 57                    |
| 66 | UPC-E          | 11  | n   | 12                | 48 d 57                    |
| 67 | EAN13          | 11  | n   | 13                | 48 d 57                    |
| 68 | EAN8           | 7   | n   | 8                 | 48 d 57                    |
| 69 | CODE39         | 1   | n   | 255               | 48 d 57,65 d               |
|    |                |     |     |                   | 90,                        |
|    |                |     |     |                   | d = 32, 36, 37, 43, 45,    |
|    |                |     |     |                   | 46,47                      |
| 70 | ITF            | 1   | n   | 255 (even number) | 48 d 57                    |
| 71 | CODABAR        | 1   | n   | 255               | 48 d 57,65 d               |
|    |                |     |     |                   | 68,                        |
|    |                |     |     |                   | d = 36, 43, 45, 46, 47, 58 |
| 72 | CODE93         | 1   | n   | 255               | 0 d 127                    |
| 73 | CODE128        | 2   | n   | 255               | 0 d 127                    |

[Notes]

1) This command ends with a NUL code.

2) When the bar code system used is UPC-A or UPC-E, the printer prints the bar code data after receiving 12 bytes bar code data and processes the following data as normal data.

3) When the bar code system used in EAN13, the printer prints the bar code after receiving 13 bytes bar code data and processes the following data as normal data.

4) When the bar code system used in EAN8, the printer prints the bar code after receiving 8 bytes bar code data and processes following data as normal data.5) The number of data for ITF bar code must be even numbers.

When an odd number of data is input, the printer ignores the last received data.

6) n indicates the number of bar code data, and the printer processes n bytes from the next character data as bar code data.

7) If n is outside of the specified range, the printer stops command processing and

processes the following data as normal data.

8) Be sure to keep spaces on both right and left sides of a bar code.

Spaces are different depending on the types of the bar code.

[Reference] GS h, GS w, GS H, ESC L, ESC W, ESC FF

|--|

| [Name]        | Turn HRI characters print mode ON/OFF                         |    |    |   |  |  |  |
|---------------|---------------------------------------------------------------|----|----|---|--|--|--|
| [Format]      | ASCII GS H n                                                  |    |    |   |  |  |  |
|               | HEX                                                           | 1D | 48 | n |  |  |  |
|               | Decimal                                                       | 29 | 72 | n |  |  |  |
| [Range]       | n = 0, 1                                                      |    |    |   |  |  |  |
| [Description] | GS H n turns HRI characters print mode on or off.             |    |    |   |  |  |  |
|               | When the LSB(least significant bit) of $\mathbf{n}$ is 1, HRI |    |    |   |  |  |  |
|               | characters print mode is turned on; When it is 0, HRI         |    |    |   |  |  |  |
|               | character print mode is turned off.                           |    |    |   |  |  |  |
|               | The default setting is n=0.                                   |    |    |   |  |  |  |

#### ESC Z m n k d d1...dn

| [Name]        | Print 2D barcode                                                                       |                            |   |   |   |   |   |      |  |  |
|---------------|----------------------------------------------------------------------------------------|----------------------------|---|---|---|---|---|------|--|--|
| [Format]      | ASCII                                                                                  | ESC                        | Ζ | m | n | k | d | d1dn |  |  |
|               | HEX                                                                                    | HEX 1B 5A m n k d d1dn     |   |   |   |   |   |      |  |  |
|               | Decimal                                                                                | Decimal 27 90 m n k d d1dn |   |   |   |   |   |      |  |  |
| [Range]       | 1 m                                                                                    | 7                          |   |   |   |   |   |      |  |  |
|               | 0 n                                                                                    | 8                          |   |   |   |   |   |      |  |  |
|               | 2 k                                                                                    | 2 k 5                      |   |   |   |   |   |      |  |  |
|               | 1 d 65535                                                                              |                            |   |   |   |   |   |      |  |  |
| [Description] | Print 2D bar code (PDF417 format).                                                     |                            |   |   |   |   |   |      |  |  |
|               | m specifies column number of 2D bar code.                                              |                            |   |   |   |   |   |      |  |  |
|               | n specifies security level to restore when bar code image is damaged.                  |                            |   |   |   |   |   |      |  |  |
|               | k is used for define horizontal and vertical ratio.                                    |                            |   |   |   |   |   |      |  |  |
|               | <i>d</i> is consist of 2 byte. 1st byte is lower number. And 2nd byte is upper number. |                            |   |   |   |   |   |      |  |  |

| Com           | mand                                                                       | Nam                                                                                                    | e                    |  |  |  |  |
|---------------|----------------------------------------------------------------------------|----------------------------------------------------------------------------------------------------|----------------------|--|--|--|--|
| GS :          |                                                                            | Start/e                                                                                                    | end macro definition |  |  |  |  |
| GS ^          |                                                                            | Execute macro                                                                                               |                      |  |  |  |  |
| GS :          |                                                                            |                                                                                                    |                      |  |  |  |  |
| [Name]        | Start/End                                                                  | macro d                                                                                                    | efinition            |  |  |  |  |
| [Format]      | ASCII                                                                      | GS                                                                                                    | :                    |  |  |  |  |
|               | HEX                                                                        | 1D                                                                                                    | 3A                   |  |  |  |  |
|               | Decimal                                                                    | 29                                                                                                    | 58                   |  |  |  |  |
| [Description] | Starts end                                                                 | ls macro                                                                                                    | definition.          |  |  |  |  |
| [Notes]       | 1) Macro                                                                   | 1) Macro definition starts when this command is received during normal operation.                           |                      |  |  |  |  |
|               | Macro de                                                                   | Macro definition ends when this command is received during macro definition.                                |                      |  |  |  |  |
|               | 2) When                                                                    | 2) When GS ^ is received during macro definition, the printer ends macro definition                         |                      |  |  |  |  |
|               | and clears                                                                 | and clears the definition.                                                                                  |                      |  |  |  |  |
|               | 3) Macro                                                                   | 3) Macro is not defined when the power is turned on.                                                        |                      |  |  |  |  |
|               | 4) The defined contents of the macro are not cleared by ESC @.             |                                                                                                    |                      |  |  |  |  |
|               | Therefore, ESC @ can be included in the contents of the macro definition.  |                                                                                                    |                      |  |  |  |  |
|               | 5) If the p                                                                | 5) If the printer receives $\mathbf{GS}$ : again immediately after previously receiving $\mathbf{GS}$ : the |                      |  |  |  |  |
|               | printer re                                                                 | printer remains in the macro undefined state.                                                               |                      |  |  |  |  |
|               | 6) The contents of the macro can be defined up to 2048 bytes. If the macro |                                                                                                    |                      |  |  |  |  |
|               | definition                                                                 | definition exceed 2048 bytes, excess data is not stored.                                                    |                      |  |  |  |  |
| [Reference]   | GS ^                                                                       |                                                                                                    |                      |  |  |  |  |

| GS^rtm        |                                                                                                    |  |  |  |  |  |
|---------------|----------------------------------------------------------------------------------------------------|--|--|--|--|--|
| [Name]        | Execute macro.                                                                                                    |  |  |  |  |  |
| [Format]      | ASCII GS ^ r t m                                                                                                    |  |  |  |  |  |
|               | HEX 1D 5E r t m                                                                                                    |  |  |  |  |  |
|               | Decimal 29 94 r t m                                                                                                    |  |  |  |  |  |
| [Range]       | $0 \le r \le 255$                                                                                                    |  |  |  |  |  |
|               | $0 \le t \le 255$                                                                                                    |  |  |  |  |  |
|               | m = 0, 1                                                                                                    |  |  |  |  |  |
| [Description] | Executes a macro.                                                                                                    |  |  |  |  |  |
| [Notes]       | 1) r specifies the number of times to execute the macro.                                                                                                    |  |  |  |  |  |
|               | 2) t specifies the waiting time for executing the macro.                                                                                                    |  |  |  |  |  |
|               | 3) m specifies macro executing mode.                                                                                                    |  |  |  |  |  |
|               | <ul> <li>When LSB of m = 0</li> <li>The macro executes r times continuously at the interval specified by t.</li> <li>When LSB of m = 1</li> <li>After waiting for the period specified by t, the ERROR LED indicators blink and the printer waits for the FEED button to be pressed. After the button is pressed, the</li> </ul> |  |  |  |  |  |
|               |                                                                                                    |  |  |  |  |  |
|               |                                                                                                    |  |  |  |  |  |
|               |                                                                                                    |  |  |  |  |  |
|               |                                                                                                    |  |  |  |  |  |
|               | printer executes the macro once. The printer repeats the operation r times.                                                                                                    |  |  |  |  |  |
|               | 4) The waiting time is t x 100 ms for every macro execution.                                                                                                    |  |  |  |  |  |
|               | 5) If this command is received while a macro is being defined, the macro definition                                                                                                    |  |  |  |  |  |
|               | is aborted and the definition is cleared.                                                                                                    |  |  |  |  |  |
|               | 6) If the macro is not defined or if is 0, nothing is executed.                                                                                                    |  |  |  |  |  |
|               | 7) When the macro is executed (m=1), paper always cannot be fed by using the                                                                                                    |  |  |  |  |  |
|               | FEED button.                                                                                                    |  |  |  |  |  |
| [Reference]   | GS :                                                                                                    |  |  |  |  |  |

## 6.10. Mechanism Control Commands

The **PORTI-Series** supports the following mechanism control commands;

| Command | Name                                 |
|---------|--------------------------------------|
| GS V    | Select cut mode and cut paper        |
| ESC i   | Partial cut (One point center uncut) |

| GS V m        |                                                            |    |    |   |  |
|---------------|------------------------------------------------------------|----|----|---|--|
| [N1ame]       | Select cut mode and cut paper                              |    |    |   |  |
| [Format]      | ASCII                                                      | GS | V  | n |  |
|               | HEX                                                        | 1D | 56 | n |  |
|               | Decimal 29                                                 | 86 | n  |   |  |
| [Range]       | n=0, n=1                                                   |    |    |   |  |
| [Description] | GS V m select a paper cutting mode and then cut the paper. |    |    |   |  |
| [Note]        | GS V is supported only by Porti_T80 / AP60                 |    |    |   |  |

| N | Print Mode  |
|---|-------------|
| 0 | Full cut    |
| 1 | Partial cut |

| ESC i         |                                             |              |                                        |  |
|---------------|---------------------------------------------|--------------|----------------------------------------|--|
| [Name]        | Partial cut (One poir                       | nt center un | cut)                                   |  |
| [Format]      | ASCII                                       | ESC          | i                                      |  |
|               | HEX                                         | 1 <b>B</b>   | 69                                     |  |
|               | Decimal                                     | 27           | 105                                    |  |
| [Description] | ESC i executes a pa                         | rtial cut of | the paper with one point center uncut. |  |
|               | ESC i operates in th                        | e same way   | v as <b>GSV</b> when $m=1$ .           |  |
| [Note]        | ESC i is supported only by Porti_T80 / AP60 |              |                                        |  |

### 6.10. Magnetic Card Reader Commands

The **PORTI-SC30** supports the following magnetic card reader commands;

|              | Comma   | nd        | Name       |                 |            |                                       |
|--------------|---------|-----------|------------|-----------------|------------|---------------------------------------|
|              | ESC M D |           |            | Set 2 tr        | ack car    | d reader mode.                        |
|              | ESC M C |           |            | Set 3 tr        | ack car    | d reader mode.                        |
|              | ЕОТ     |           |            | Cancel c        | ard reade  | er mode                               |
|              |         |           |            |                 |            |                                       |
| ESC M (      | 5       |           |            |                 |            |                                       |
| [Name]       |         | Set 3 tr  | ack card   | reader mo       | ode.       |                                       |
| [Format]     |         | ASCII     | ESC        | М               | С          |                                       |
|              |         | HEX       | 1B         | 4D              | 43         |                                       |
|              |         | Decimal   | 27         | 77              | 67         |                                       |
| [Note]       |         | When th   | e ESC M    | C comman        | nd is exec | uted, printed nothing before read the |
|              |         | card or e | xecuted th | ne EOT con      | mmand.     |                                       |
|              |         |           |            |                 |            |                                       |
| ESC M D      | )       |           |            |                 |            |                                       |
| [Name]       |         | Set 2 tr  | ack card   | reader mo       | ode.       |                                       |
| [Format]     |         | ASCII     | ESC        | М               | D          |                                       |
|              |         | HEX       | 1B         | 4D              | 44         |                                       |
|              |         | Decimal   | 27         | 77              | 68         |                                       |
| [Note]       |         | When th   | e ESC M    | <b>D</b> comman | nd is exec | uted, printed nothing before read the |
|              |         | card or e | xecuted th | ne EOT con      | mmand.     |                                       |
|              |         |           |            |                 |            |                                       |
| EOT          |         |           |            |                 |            |                                       |
| [Name]       |         | Cancel c  | ard reade  | er mode.        |            |                                       |
| [Format]     |         | ASCII     | EOT        |                 |            |                                       |
|              |         | HEX       | 04         |                 |            |                                       |
|              |         | Decimal   | 4          |                 |            |                                       |
| [Description | on]     | Cancel c  | ard reade  | er mode.        |            |                                       |
|              |         |           |            |                 |            |                                       |
|              |         |           |            |                 |            |                                       |
|              |         |           |            |                 |            |                                       |

### 6.11. Miscellaneous function commands

The **PORTI- Series** supports the following miscellaneous function commands;

|            | Command |                                                                                    | Name                                                                               |              |               |                                              |  |  |
|------------|---------|------------------------------------------------------------------------------------|------------------------------------------------------------------------------------|--------------|---------------|----------------------------------------------|--|--|
| GS P       |         | Set horizontal and vertical motion units                                           |                                                                                    |              |               |                                              |  |  |
|            | ESC @   |                                                                                    | Initialize printer                                                                 |              |               |                                              |  |  |
|            | ESC L   |                                                                                    | Select page mode                                                                   |              |               |                                              |  |  |
|            | ESC S   |                                                                                    | Select sta                                                                         | andard mo    | ode           |                                              |  |  |
| GS P x     | y       |                                                                                    |                                                                                    |              |               |                                              |  |  |
| [Name]     |         | Set horizo                                                                         | ontal and ve                                                                       | ertical moti | on units.     |                                              |  |  |
| [Format]   |         | ASCII                                                                              | GS                                                                                 | Р            | Х             | У                                            |  |  |
|            |         | HEX                                                                                | 1D                                                                                 | 50           | Х             | у                                            |  |  |
|            |         | Decimal                                                                            | 29                                                                                 | 80           | Х             | у                                            |  |  |
| [Range]    |         | 0 x                                                                                | 255, 0                                                                             | у            | 255           |                                              |  |  |
| [Descript  | ion]    | Sets the h                                                                         | orizontal a                                                                        | nd vertical  | motion uni    | ts to approximately 25.4/x mm(1/x inch)      |  |  |
|            |         | and approximately 25.4/y mm(1/y inch), respectively.                               |                                                                                    |              |               |                                              |  |  |
|            |         | When x a                                                                           | nd y are set                                                                       | to 0, the d  | efault settii | ng of each value is used.                    |  |  |
| [Notes]    |         | 1) The ho                                                                          | rizontal dir                                                                       | ection is pe | erpendicula   | ar to the paper feed direction and the       |  |  |
|            |         | vertical di                                                                        | rection is th                                                                      | ne paper fe  | ed direction  | n.                                           |  |  |
| 2) In stan |         |                                                                                    | dard mode, the following commands use x or y, regardless of character              |              |               |                                              |  |  |
|            |         | rotation (                                                                         | upside-down).                                                                      |              |               |                                              |  |  |
|            |         | Command using x : ESC SP, ESC \$, ESC  GS L, GS W                                  |                                                                                    |              |               |                                              |  |  |
|            |         | Command                                                                            | ommand using y : ESC 3, ESC J                                                      |              |               |                                              |  |  |
|            |         | 3) In page                                                                         | e mode, the following command use x or y, depending on character                   |              |               |                                              |  |  |
|            |         | orientatio                                                                         | n;                                                                                 |              |               |                                              |  |  |
|            |         | When the print starting position is set to the upper left or lower right of the pr |                                                                                    |              |               | ne upper left or lower right of the printing |  |  |
|            |         | area using                                                                         | area using ESC T(data is buffered in the direction perpendicular to the paper feed |              |               |                                              |  |  |
|            |         | direction);                                                                        |                                                                                    |              |               |                                              |  |  |
|            |         | Command                                                                            | l using x : E                                                                      | ESC SP, ES   | C \$, ESC W   | V, ESC \                                     |  |  |
|            |         | Command                                                                            | l using y : E                                                                      | ESC 3, ESC   | CJ, ESC W,    | , GS \$, GS \                                |  |  |
|            |         |                                                                                    |                                                                                    |              |               |                                              |  |  |
|            |         |                                                                                    |                                                                                    |              |               |                                              |  |  |

|             | When the print starting position is set to the upper right or lower left of the printing |
|-------------|------------------------------------------------------------------------------------------|
|             | area ESC T (data is buffered in the paper feed direction);                               |
|             | Command using x : ESC 3, ESC J, ESC W, GS \$, GS $\$                                     |
|             | Command using y : ESC SP, ESC \$, ESC W, ESC $\$                                         |
|             | 4) The command does not affect the previously specified values.                          |
|             | 5) The calculated result from combining this command with others is truncated to         |
|             | the minimum value of the mechanical pitch.                                               |
| [Default]   | x = 180, y = 360                                                                         |
| [Reference] | ESC SP, ESC \$, ESC 3, ESC J, ESC W, ESC  GS \$, GS L, GS W, GS \                        |

#### ESC @

| [Name]        | Initialize j                                                                     | printer.     |                             |
|---------------|----------------------------------------------------------------------------------|--------------|-----------------------------|
| [Format]      | ASCII                                                                            | ESC          | @                           |
|               | HEX                                                                              | 1B           | 40                          |
|               | Decimal                                                                          | 27           | 64                          |
| [Description] | Clears the data in the print buffer and resets the printer mode to the mode that |              |                             |
|               | effect whe                                                                       | en the powe  | er was turned on.           |
| [Notes]       | 1) The dat                                                                       | a in the rec | eive buffer is not cleared. |
|               | 2) The ma                                                                        | cro definiti | on is not cleared.          |
|               |                                                                                  |              |                             |

#### ESC L

| [Name]        | Select pag                                                                   | e mode       |                                                           |  |
|---------------|------------------------------------------------------------------------------|--------------|-----------------------------------------------------------|--|
| [Format]      | ASCII                                                                        | ESC          | L                                                         |  |
|               | HEX                                                                          | 1B           | 4C                                                        |  |
|               | Decimal                                                                      | 27           | 76                                                        |  |
| [Description] | Switches f                                                                   | from standa  | rd mode to page mode.                                     |  |
| [Notes]       | 1) This command is enabled only when processed at the beginning of a line in |              |                                                           |  |
|               | standard n                                                                   | node.        |                                                           |  |
|               | 2) This co                                                                   | mmand has    | s no effect in page mode.                                 |  |
|               | 3) After p                                                                   | rinting by l | FF is completed or by using ESC S, the printer returns to |  |
|               | standard n                                                                   | node.        |                                                           |  |
|               |                                                                              |              |                                                           |  |
|               | -                                                                            | 00\$1.M      | http://www.woosim.com                                     |  |

65

|             | 4) This command sets the position where data is buffered to the position specified                                                                                                    |  |  |  |  |  |
|-------------|----------------------------------------------------------------------------------------------------|--|--|--|--|--|
|             | by ESC T within the printing area defined by ESC W.<br>5) This command switches the settings for the following commands (in which the settings for the following commands (in which the settings for the settings for the settings |  |  |  |  |  |
|             |                                                                                                    |  |  |  |  |  |
|             | values can be set independently in standard mode and page mode) to those for page                                                                                                    |  |  |  |  |  |
|             | mode;                                                                                                    |  |  |  |  |  |
|             | Set right-side character spacing : ESC SP                                                                                                    |  |  |  |  |  |
|             | Select default line spacing : ESC 2, ESC 3                                                                                                    |  |  |  |  |  |
|             | 6) Only valve settings is possible for the following commands in page mode; these                                                                                                    |  |  |  |  |  |
|             | commands are not executed.                                                                                                    |  |  |  |  |  |
|             | Select justification : ESC a                                                                                                    |  |  |  |  |  |
|             | Turn upside-down printing mode on/off : ESC {                                                                                                    |  |  |  |  |  |
|             | Set left margin : GS L                                                                                                    |  |  |  |  |  |
|             | Set printable area width : GS W                                                                                                    |  |  |  |  |  |
|             | 7) The printer returns to standard mode when power is turned on, the printer is                                                                                                    |  |  |  |  |  |
|             | reset, or ESC @ is used.                                                                                                    |  |  |  |  |  |
| [Reference] | FF, CAN, ESC FF, ESC S, ESC T, ESC W, GS \$, GS \                                                                                                    |  |  |  |  |  |

#### ESC S

| [Name]        | Select standard mode                                                                                                    |     |    |  |  |  |
|---------------|----------------------------------------------------------------------------------------------------|-----|----|--|--|--|
| [Format]      | ASCII                                                                                                    | ESC | S  |  |  |  |
|               | HEX                                                                                                    | 1B  | 53 |  |  |  |
|               | Decimal                                                                                                    | 27  | 83 |  |  |  |
| [Description] | Switches from page mode to standard mode.                                                                                                    |     |    |  |  |  |
| [Note]        | 1) This command is effective only in page mode.                                                                                                    |     |    |  |  |  |
|               | 2) Data buffered in page mode are cleared.                                                                                                    |     |    |  |  |  |
|               | 3) This command sets the print position to the beginning of the line.                                                                                 |     |    |  |  |  |
|               | 4) The printing area set by ESC W are initialized.                                                                                                    |     |    |  |  |  |
|               | 5) This command switches the settings for the following commands (in which the values can be set independently in standard mode and page mode) to the |     |    |  |  |  |
|               |                                                                                                    |     |    |  |  |  |
|               | for standard mode;                                                                                                    |     |    |  |  |  |
|               |                                                                                                    |     |    |  |  |  |
|               |                                                                                                    |     |    |  |  |  |
|               |                                                                                                    |     |    |  |  |  |

Set right-side character spacing : ESC SPSelect default line spacing : ESC 2, ESC 36) The following commands are enabled only to set in standard mode.Set printing area in page mode : ESC WSelect print direction in page mode : ESC T7) The following commands are ignored in standard mode.Set absolute vertical print position in page mode : GS \$Set relative vertical print position in page mode : GS \8) Standard mode is selected automatically when power is turned on,<br/>the printer is reset, or command ESC @ is used.[Reference]FF, ESC FF, ESC L

### 7 Introduction of Protocol IrDA

### 7.1. Frame structure

### SOFTOFDATA CHECKSUMEOF

SOF : Start of frame (SOF code must be 0xC0)

TOF : Type of frame (See the table shown below)

| Type of frame           | Code | Data |
|-------------------------|------|------|
| ACK                     | 0x06 | Х    |
| NACK                    | 0x15 | Х    |
| ENQ                     | 0x05 | 0    |
| Print data              | 0x44 | 0    |
| Require printer status  | 0x53 | 0    |
| Response printer status | 0x51 | Х    |
| EOT                     | 0x04 | Х    |

EOF : End of frame (EOF code must be 0xC1)

CHECKSUM : Checksum is necessary in case of the TOF code is 0x44.

DATA : Data is in need of the TOF code is 0x44, 0x05, 0x53.

1. If the code (0xC0, 0xC1, 0x7D) is included on sending data, first insert 0x7D code, then operate XOR with that code and 0x20.

Example : In case the send data is 0x20 0x7D 0xC1, the sending data will be 0x20 0x7D 0x5D

#### 0x7D <u>0xE1.</u>

Note : The bolded character is inserted data.

And the underlined character is the data operated XOR with 0x20.

2. If the code 0x7D is included on receiving, first remove 0x7D code, then operate XOR with next code and 0x20.

Example : In case the received data is  $0x20 \ 0x7D \ 0x5D \ 0x7D \ 0xE1$ , the real data will be  $0x20 \ 0x7D \ 0xC1$ .

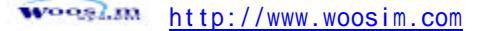

Note : The underlined character is the data operated XOR with 0x20.

### 7.2. Process of printer status inquiry

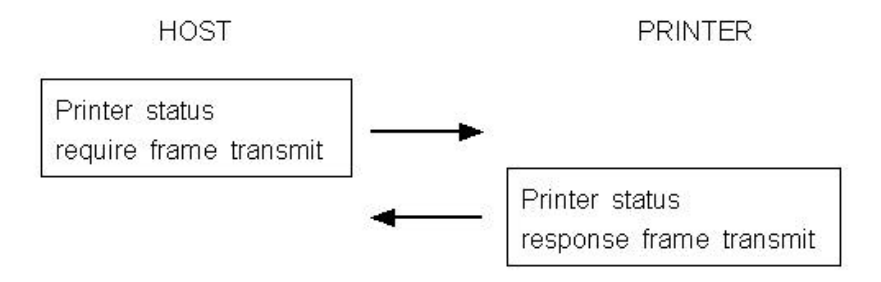

1. If there is no response from printer, after fifth times recheck with every 400ms,

then display the error message such as "The printer cannot fined" on your display panel same like CRT, PDA, etc.

2. Structure of printer status response frame

- STATUS

 Bit 7
 Bit 6
 Bit 5
 Bit 4
 Bit 3
 Bit 2
 Bit 1
 Bit 0

| Bit | ON          | OFF         |  |  |
|-----|-------------|-------------|--|--|
| 0   | Paper empty | Normal      |  |  |
| 1   | Low battery | Normal      |  |  |
| 2   | Head open   | Normal      |  |  |
| 3   | Not defined | Not defined |  |  |
| 4   | Not defined | Not defined |  |  |
| 5   | Not defined | Not defined |  |  |
| 6   | Not defined | Not defined |  |  |
| 7   | Not defined | Not defined |  |  |

- Previous DATA ID : Finally used DATA ID

# 7.3. Process of transmitting and receiving print data

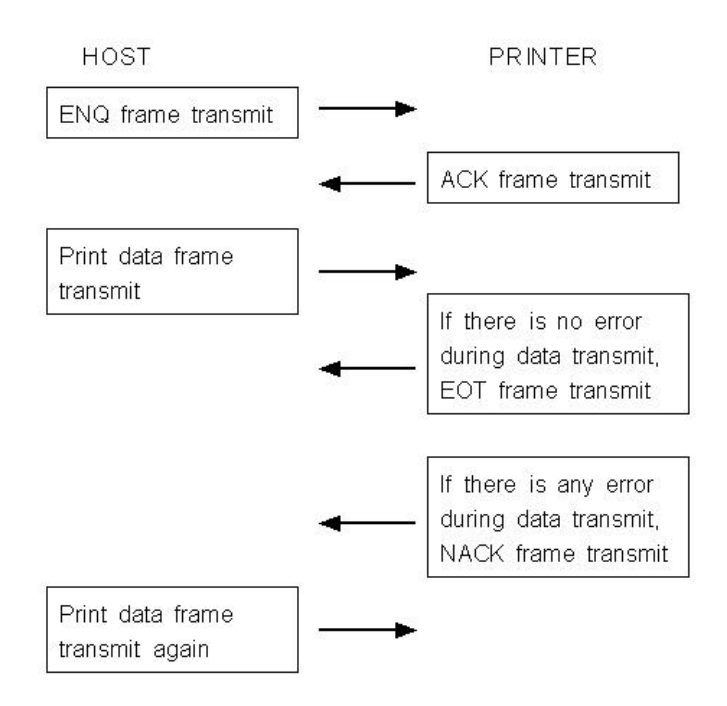

1. It is error condition shown below.

- Wrong checksum received
- No data received within 200ms after data receive.
- There is no 0xC1 code after checksum
- It is not number code (0x30 0x39) in data length field.

### 7.4 Structure of print data frame

| SOF | 0x44 | DATA | DATA   | Print | CHECKSUM | EOF |
|-----|------|------|--------|-------|----------|-----|
|     |      | ID   | Length | DATA  |          |     |

1. DATA ID : It is made up 1 digit number.

The range is 0 - 9.

The number must be character code.

2. DATA Length : It consists of 4 digit numbers.

The range is 0001 - 9999.

The number must be character code.

Example - If you want to send 4 numbers data to printer, you must send 0x30 0x30 0x30 0x34 codes as data length.

3. CHECKSUM : It is composed of 2 bytes.

1st byte is operated XOR value with odd numbers of data.

And 2nd byte is operated XOR value with even numbers of data

Example - In case of print data is SAMPLE TEST, data length is 0011 (0x30 0x30 0x31 0x31), the 1st byte of checksum is operated XOR value with S, M, L, space, E, T, and 2nd byte checksum is operated XOR value with A, P, E, T, S.

### Note :

1. Do not have time interval over 200ms on transmitting print data.

2. If not receive EOT or NACK frame within 1 second after transmitting print data completely, jump to the transmitting ENQ frame.

3. If receive EOT frame after print data transmitted, quit the print operation

4. In case of receiving NACK frame, if receive NACK frame more than three times after transmit print data three times, display CHECK PRINTER STATUS on your display panel and wait operator's measures.

### 7.5. Structure of ENQ frame

### SOF 0x05 DATA ID EOF

1. If there is no response ACK frame after transmitting ENQ frame from host, transmit again ENQ frame after waiting 400ms.

2. In case of no response over 10 times from printer about ENQ frame, display PRINTER CANNOT FINDED message on the your display panel, and wait operator's measures.
# Appendix

## A.MISCELLANEOUS NOTES

#### 1. Printer mechanism handing

1) Do not pull the paper out when the cover is closed.

2) Because the thermal elements of the print head and driver ICs are easy to break, so do not

touch them with any metal objects.

3) Since the areas around the print head become very hot during and just after printing, do not touch them.

4) Do not use the cover open button except when necessary.

5) Do not touch the surface of the print head because bust and dirt can stick to the surface and damage the elements.

6) Thermal paper containing Na, K, Cl ions can harm the print head thermal elements.

Therefore, be sure to use only the specified paper.

7) If you want to use label paper, please contact your dealer for assistance.

#### 2. Thermal paper handling

- Notes on using thermal paper

Chemicals and oil on thermal paper may cause discoloration and faded printing.

Therefore, pay attention to the following;

- 1) Use water paste, starch paste, polyvinyl paste, or CMC paste when gluing thermal paper.
- 2) Volatile organic solvents such as alcohol, ester, and ketone can cause discoloration.

3) Some adhesive tapes may cause discoloration or faded printing.

4) If thermal paper touches anything which includes phthalic acid ester plasticizer for a long time, it can reduce the image formation ability of the paper and can cause the printed image to fade. Therefore, when storing thermal paper in a card case or sample notebook, be sure to use only products made from polyethylene, polypropylene, or polyester.

5) If thermal paper touches diazo copy paper immediately after copying, the printed surface may be discolored.

6) Thermal paper must not be stored with the printed surfaces against each other because the printing may be transferred between the surfaces.

7) If the surface of thermal paper is scratched with a hard metal object such as a nail, the paper may become discolored.

- Notes on thermal paper storage

Since color development begins at 70 °C (158 °F), thermal paper should be protected from high temperature, humidity, and light, both before and after printing.

1) Store paper away from high temperature and humidity.

Do not store thermal paper near a heater or in enclosed places exposed to direct sunlight.

2) Avoid direct light Extended exposure to direct light may cause discoloration or faded printing.

### 3. Others

Because this printer uses plated steel, the manual cutting edge may be subject to rust. However, this does not affect the printer performance.